# UR WORLD-MOBILE SCREENS

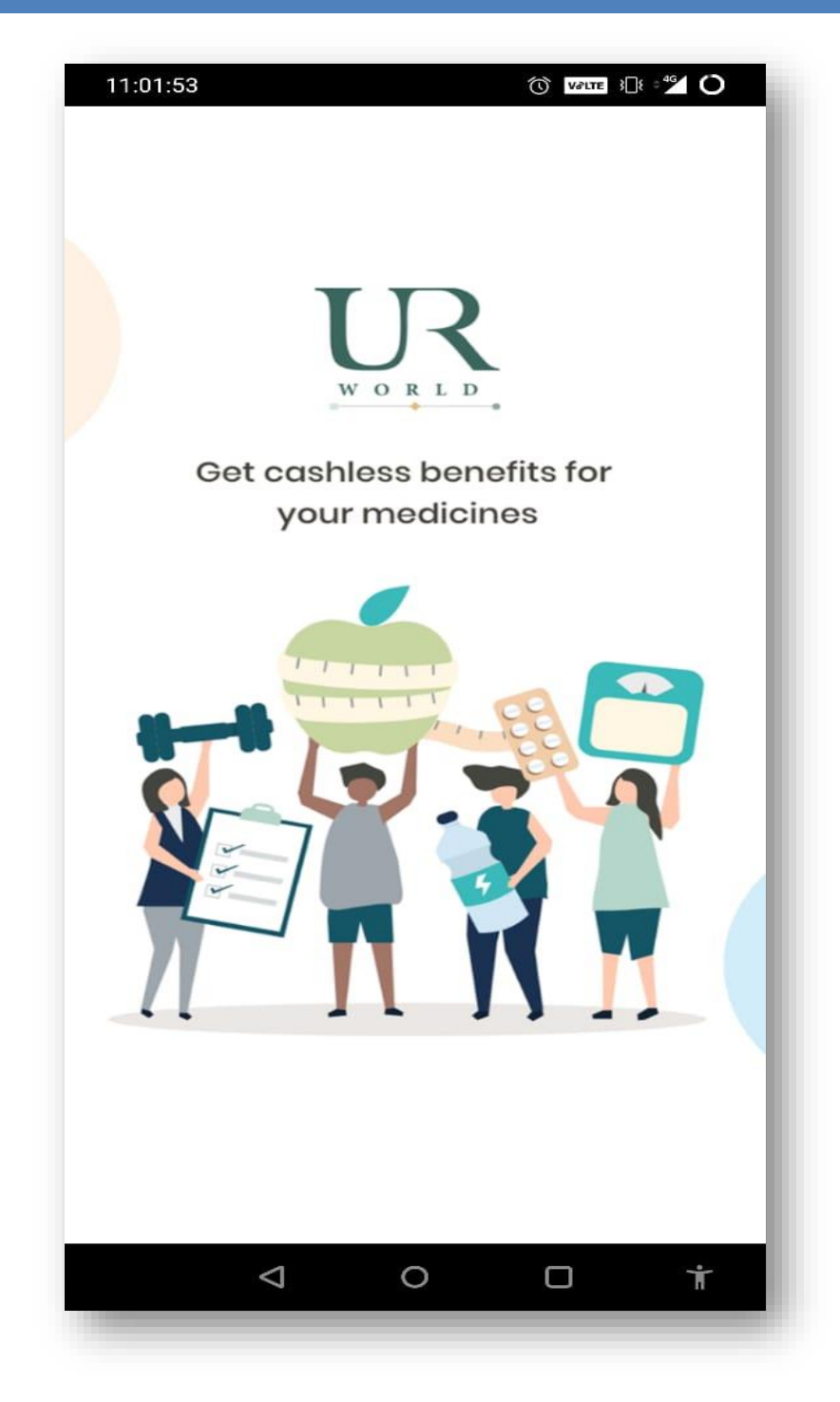

• Member logins into UR World application

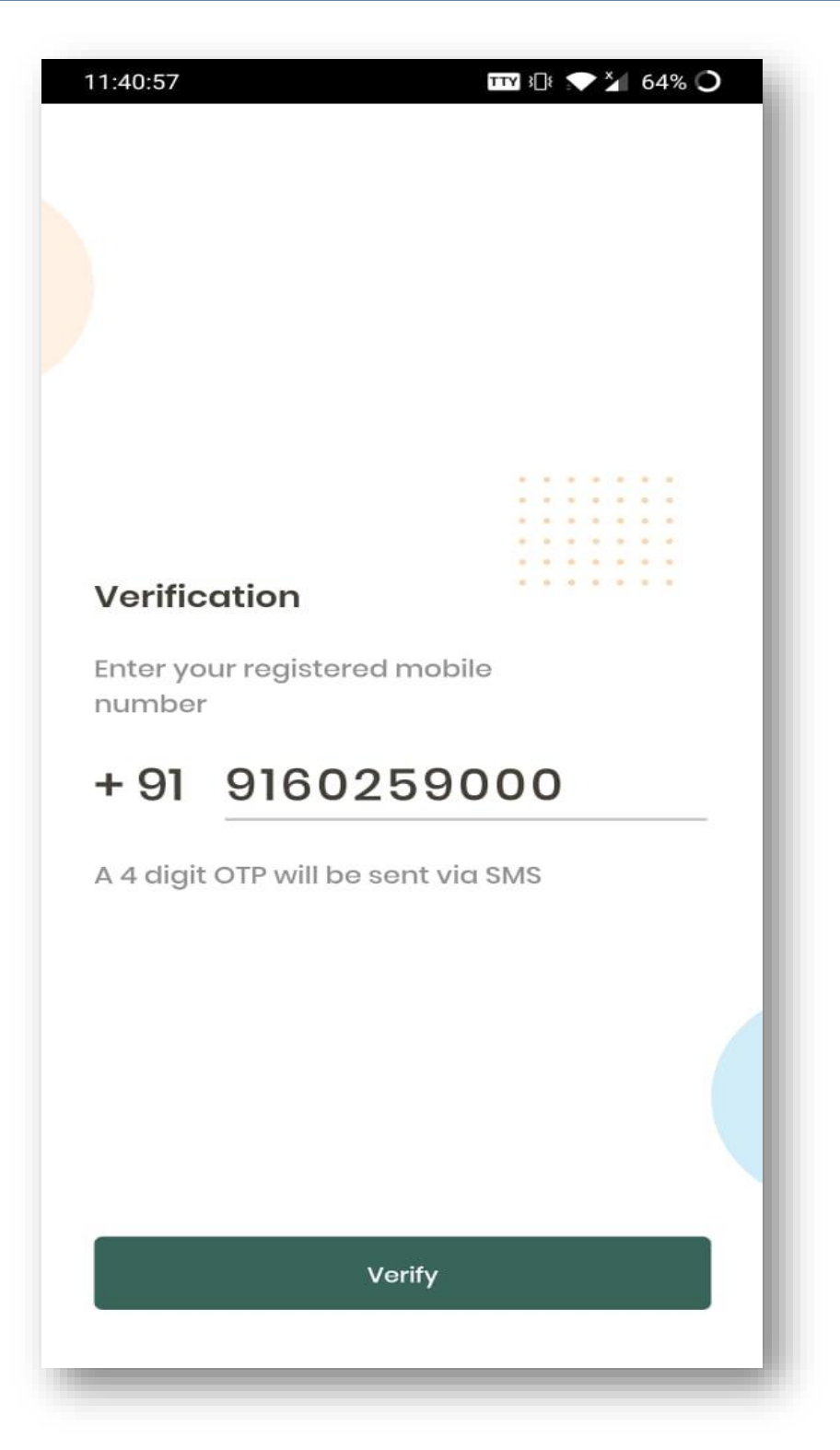

- Member of Annual Payment Plan has to enter registered mobile number to get into the application and use all the features in it.
- Clicking on verify button, application triggers an OTP (One Time Password) to be entered for verification.

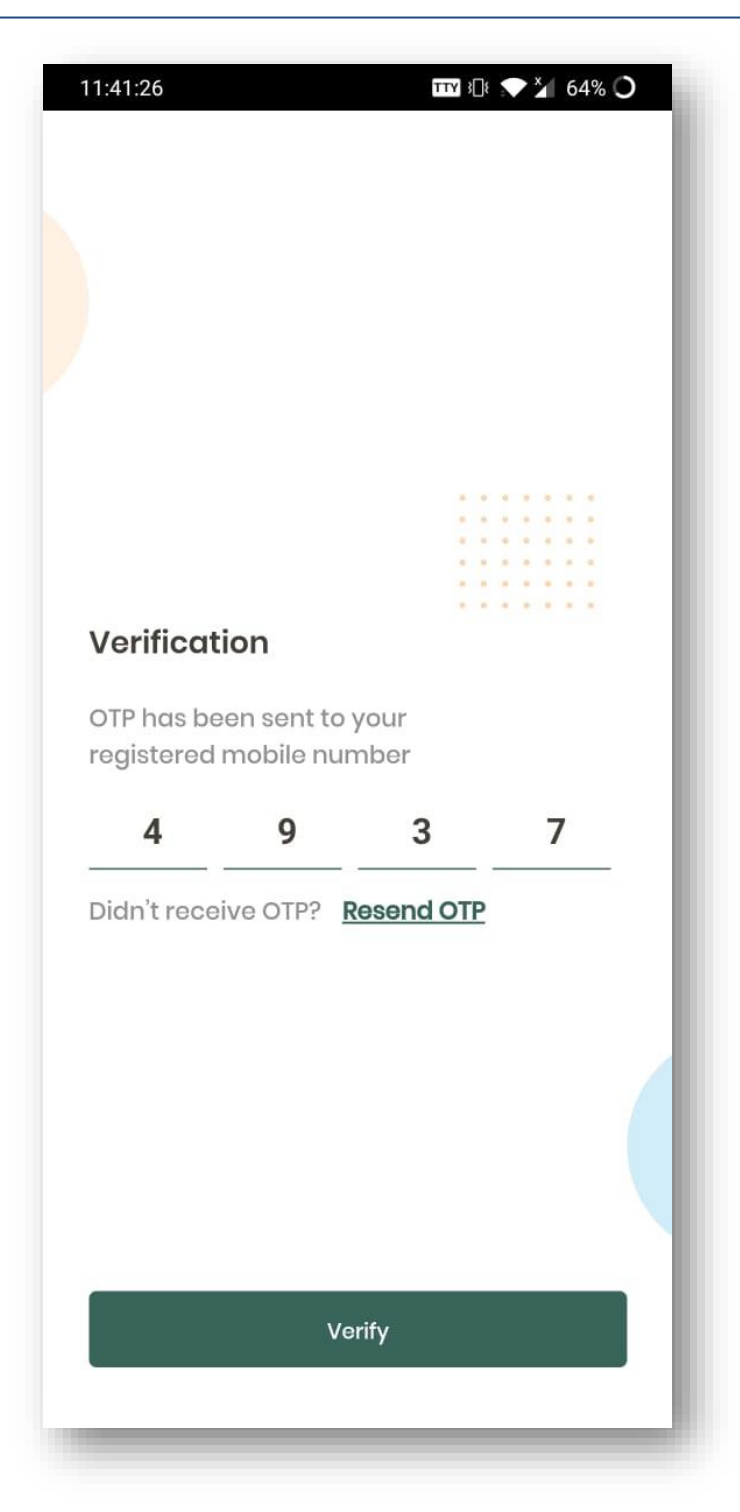

• Member enters the received OTP and verifies the user and the device. Once verified, page will navigate to the verification successful page.

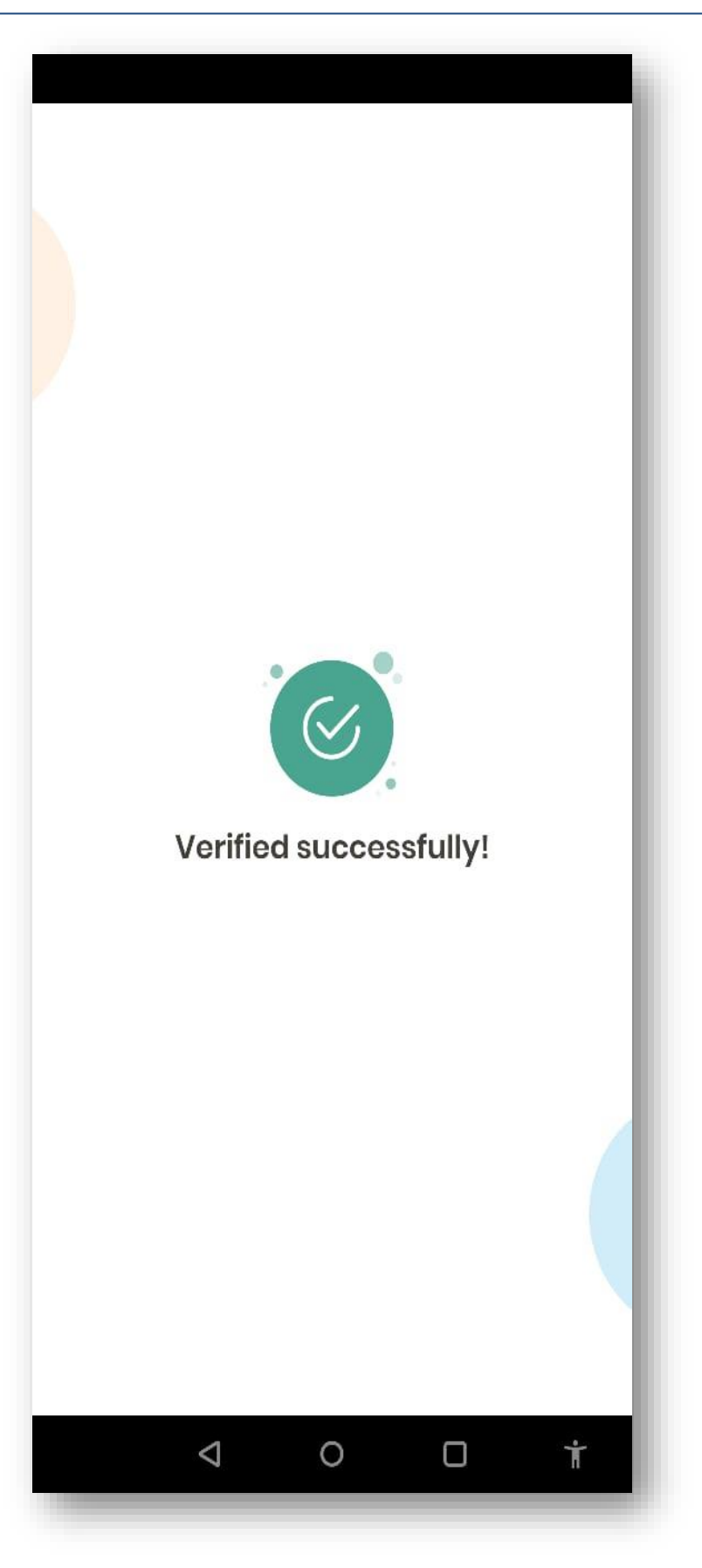

| 11:41:40                                       | ™ 3⊡ × × 64% O |
|------------------------------------------------|----------------|
| Let's quickly verify<br>your details           |                |
| Your name<br>Rahul<br>PF Index No<br>SBI347399 |                |
| Age<br>27 years                                |                |
| NEXT                                           |                |

• Before going further to the PIN, member has to verify his/her details, dependents details (if any) and the registered address.

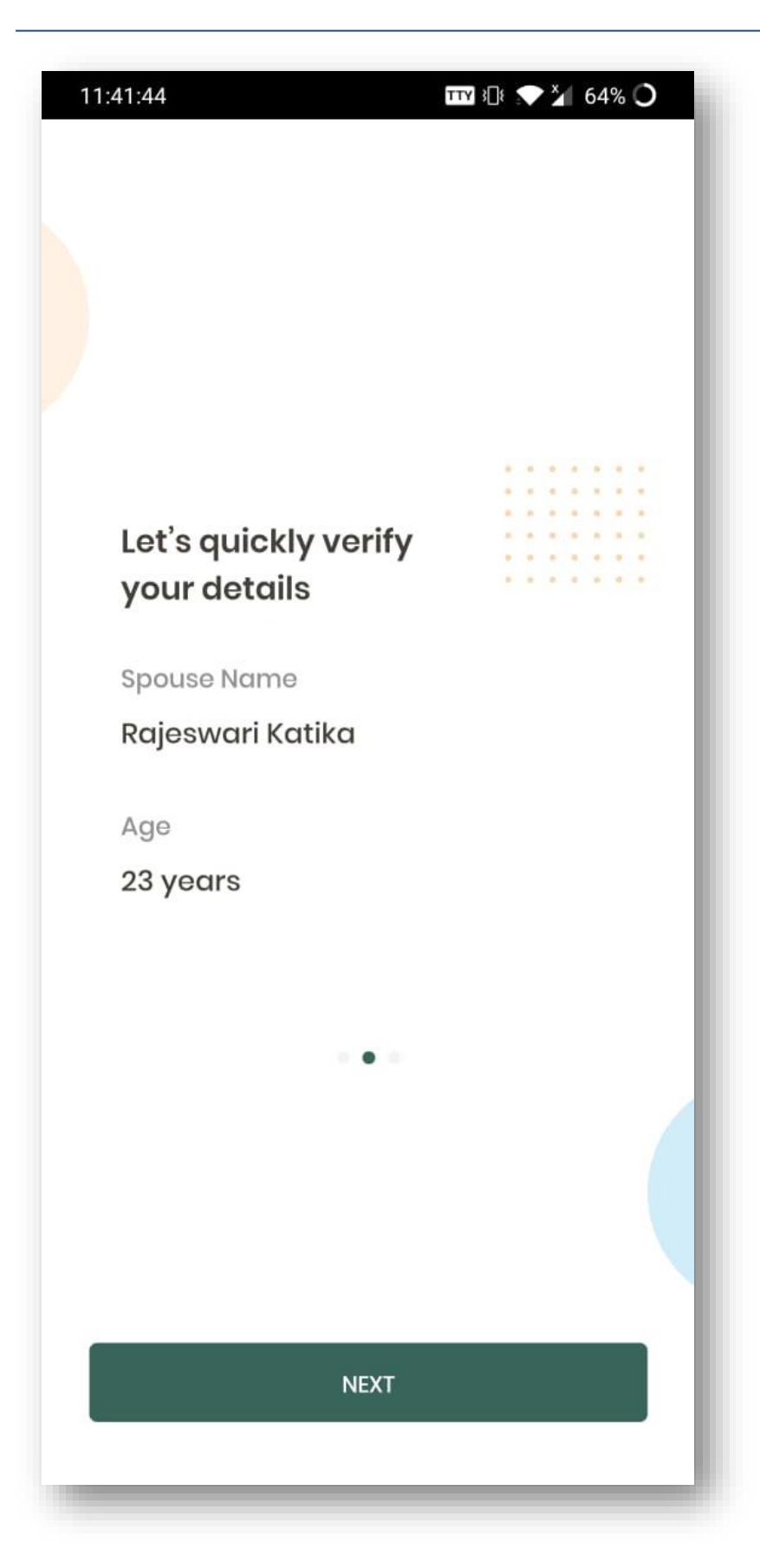

• Member verifies other details

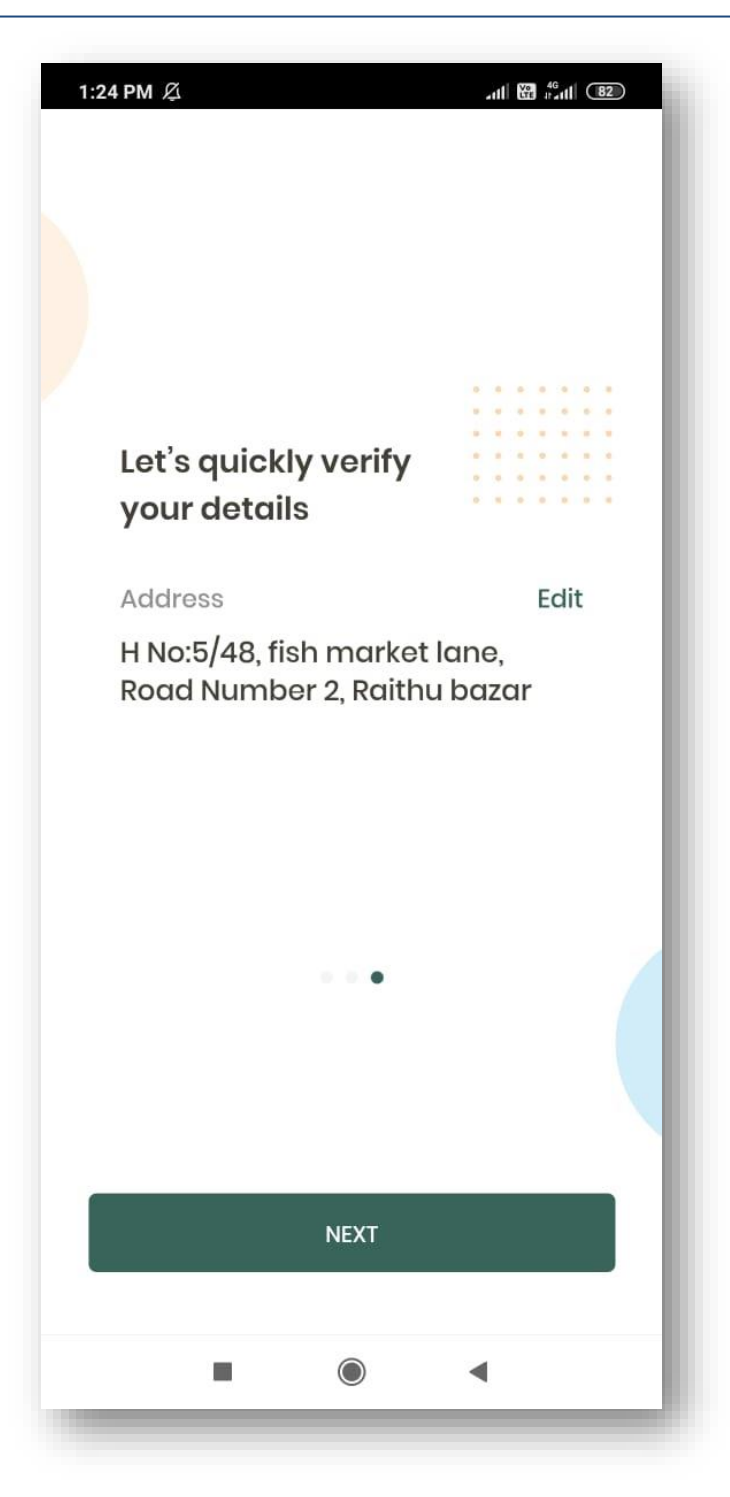

• Member verifies registered address details and has a provision to edit the address (permitted only once) on clicking the edit button.

| :25 PM <i>L</i>                        |                 |
|----------------------------------------|-----------------|
|                                        | Cancel          |
| Address1<br>H No:5/48, fish market lar | ne, Road Number |
| Street<br>xyx                          |                 |
| Landmark<br>abc                        |                 |
| State                                  | TELANGANA -     |
| City                                   | HYDERABAD -     |
| Pincode<br>500034                      |                 |
|                                        |                 |
|                                        |                 |
|                                        |                 |
|                                        |                 |
| Save                                   |                 |
|                                        |                 |
|                                        | •               |

• On clicking the edit button, page will navigate to this screen where member has a provision to edit the address.

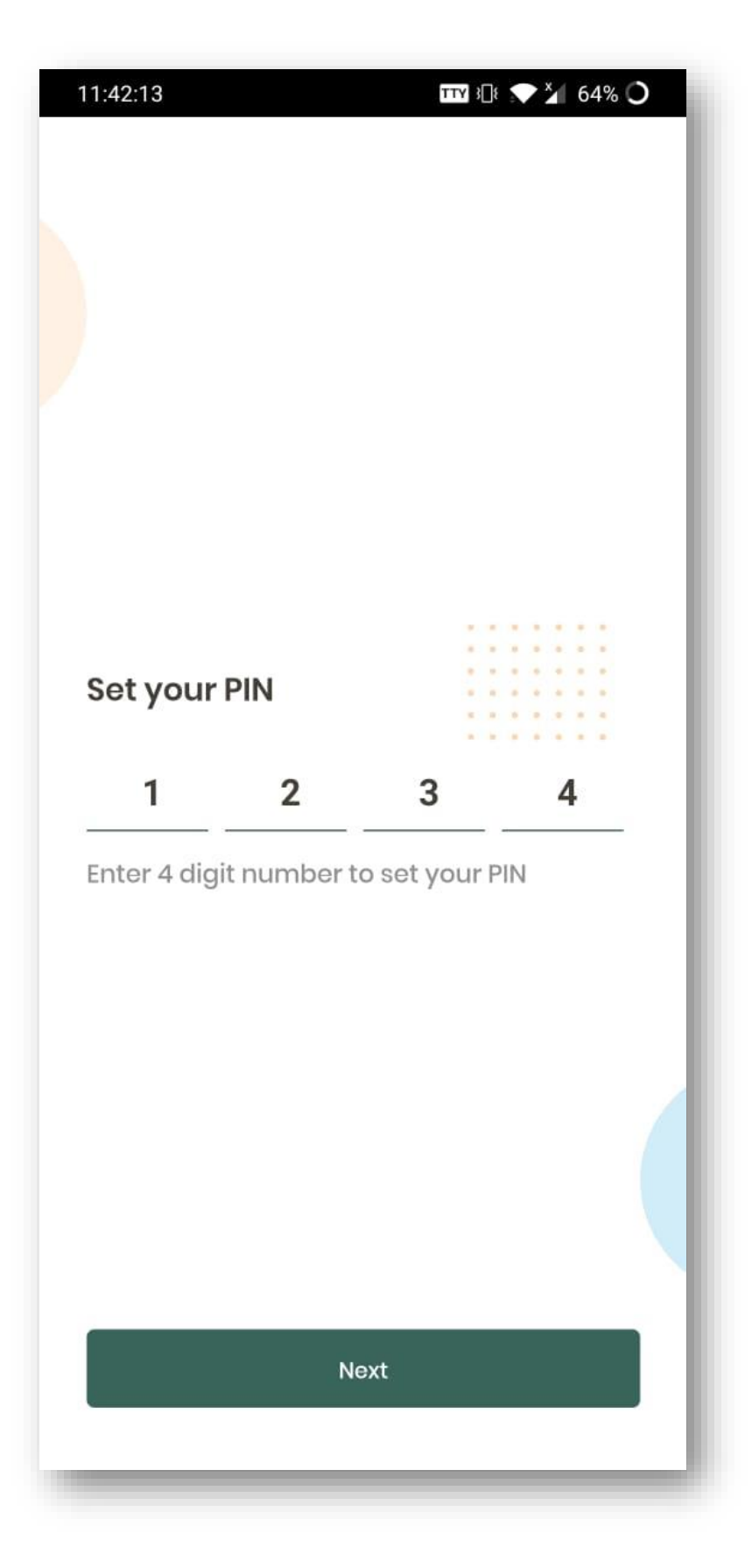

• User sets the 4-digit PIN to enter into the application

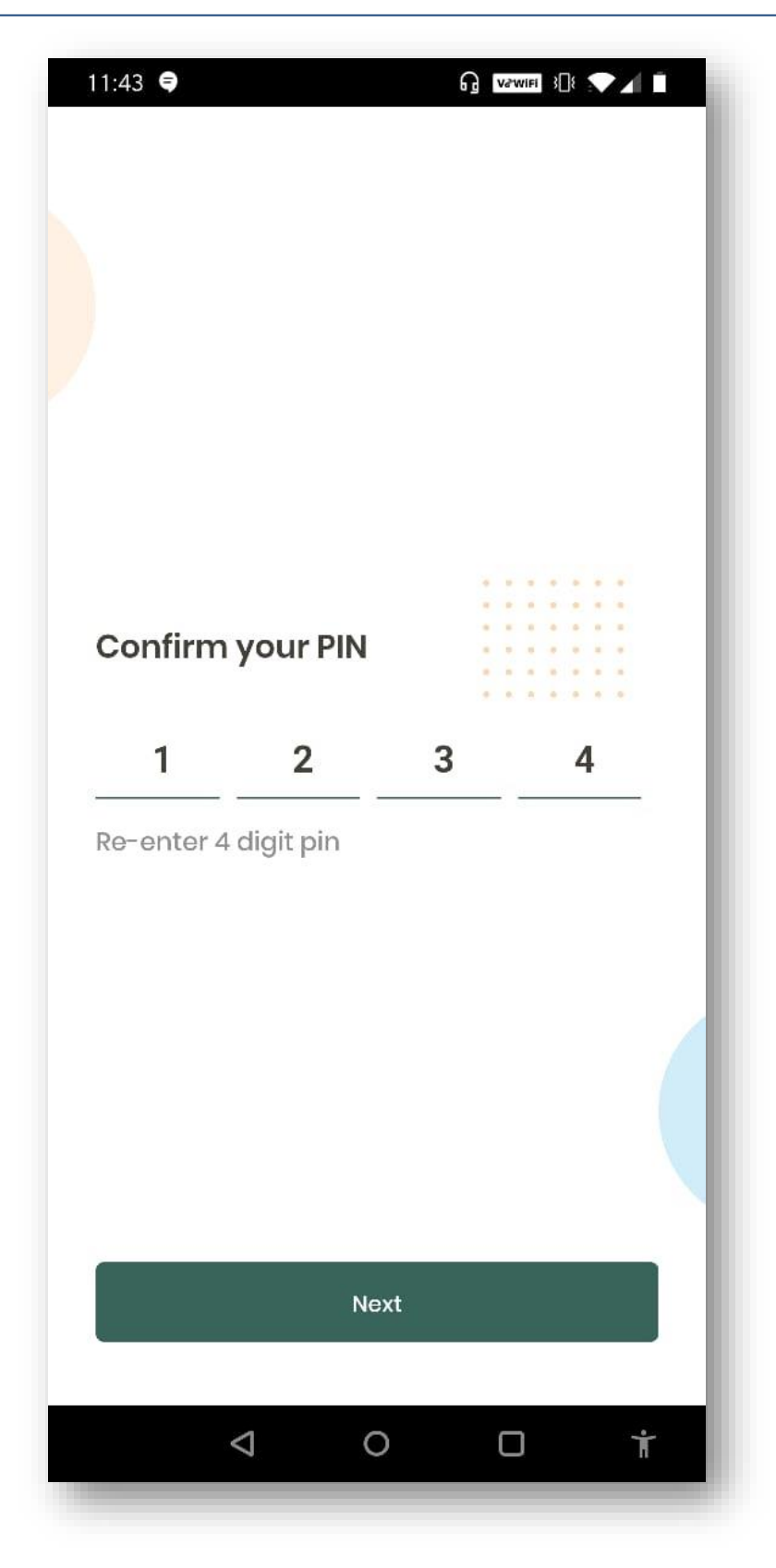

• User re-enters the 4-digit PIN

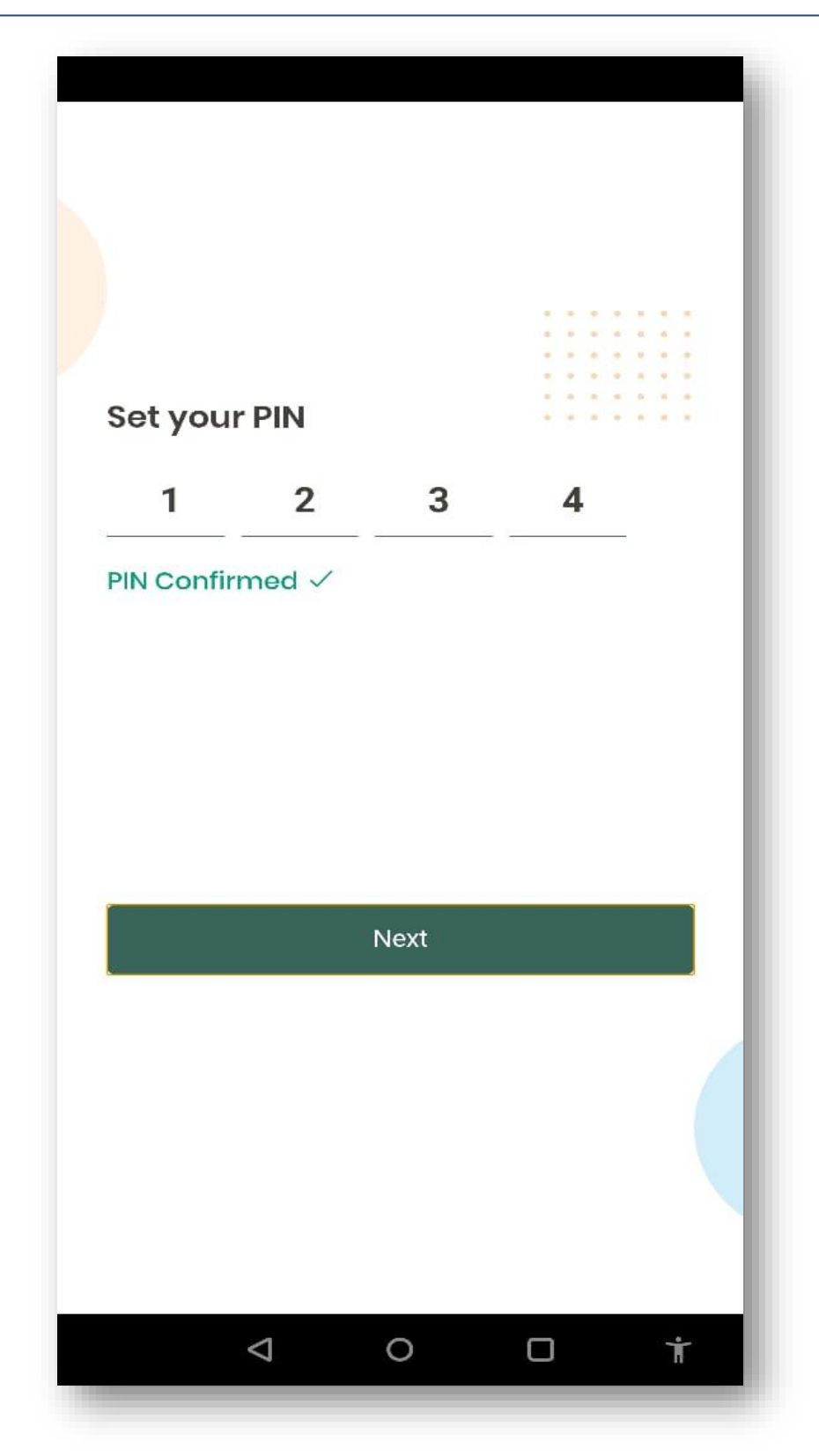

• Once PIN is confirmed, application navigates to the Welcome page.

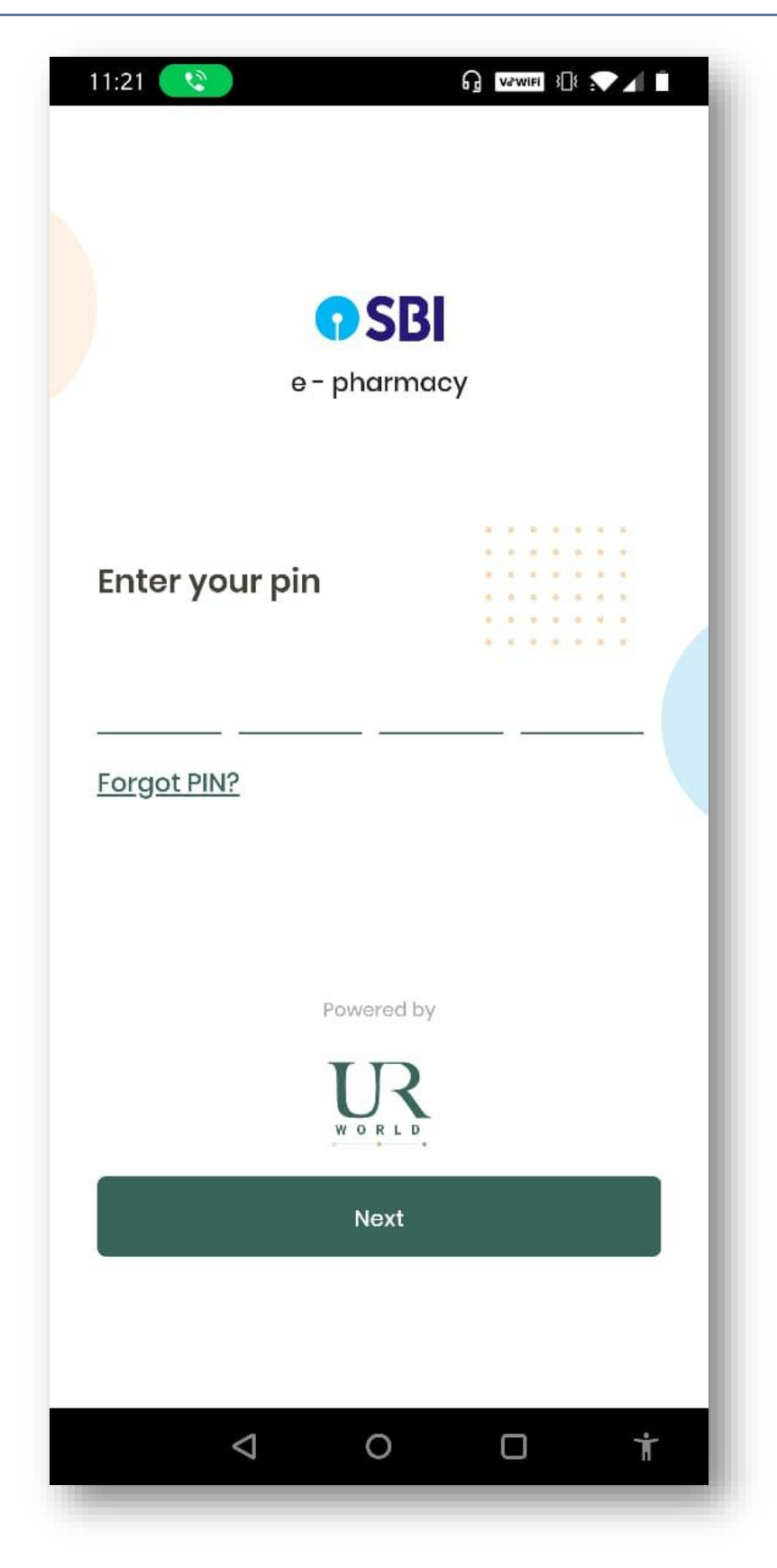

• Member enters into the application on entering the Custom PIN that was created.

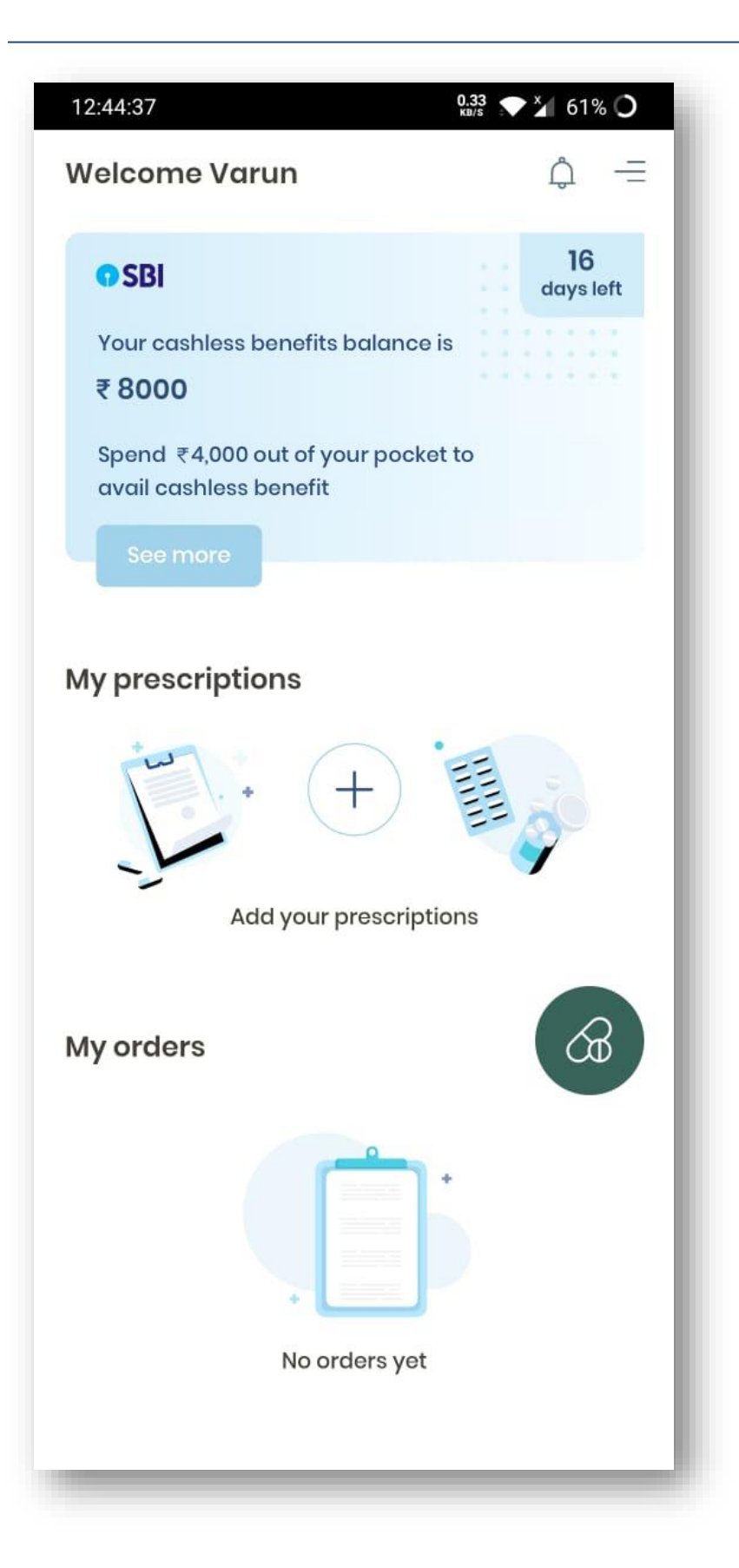

- Member has a provision to view his/her tenure days left to avail the cashless benefits.
- Member has a provision to add and save prescription.

## Apollo Life-SBI

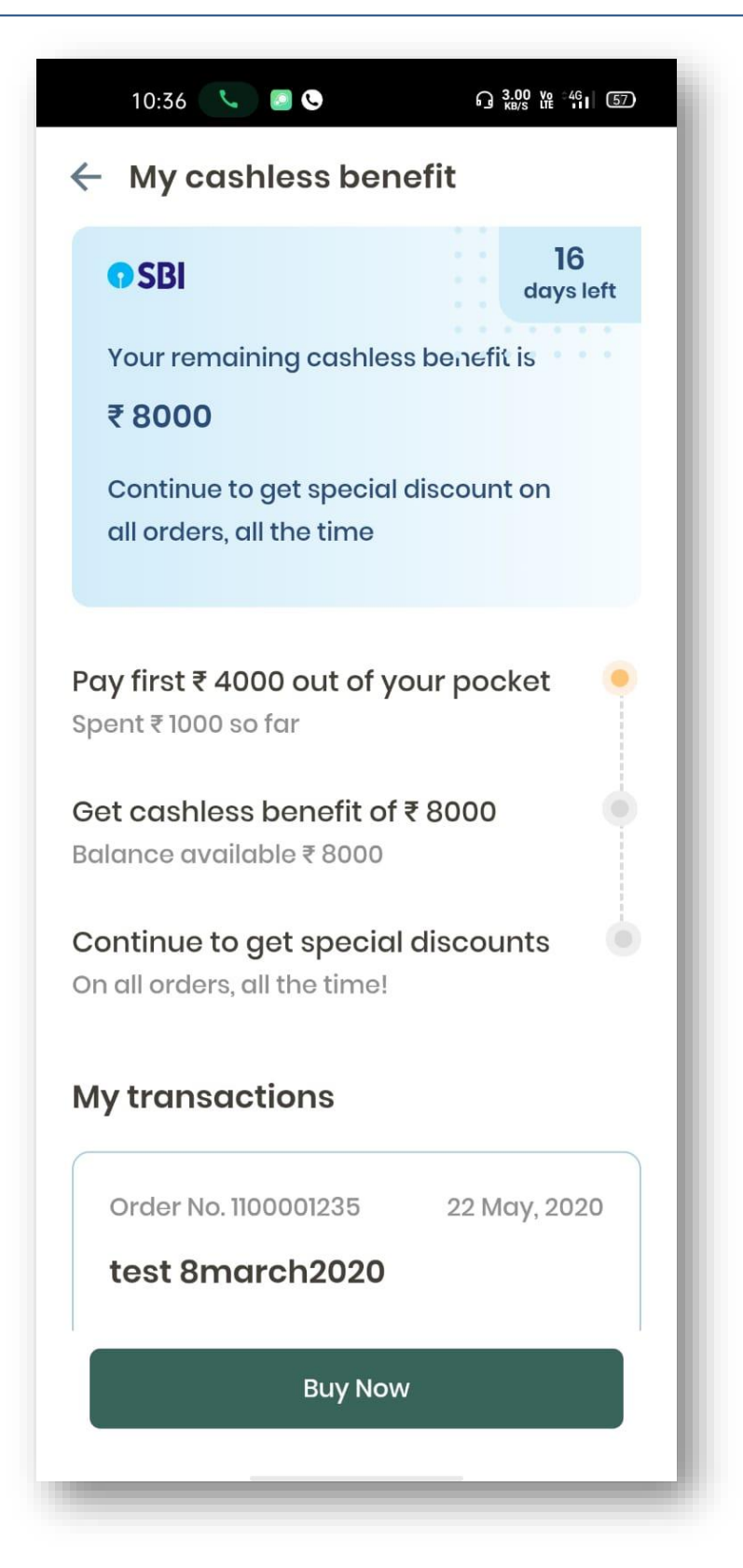

• User can view his/her cashless benefit details and the balance details on clicking "see more" button in the welcome page

|              |                    | ag tatun , |      |
|--------------|--------------------|------------|------|
| $\leftarrow$ |                    |            |      |
|              |                    | - it       |      |
|              |                    | -          |      |
|              |                    |            |      |
|              | Sample Prexmiption | n          |      |
|              | 1 1                |            |      |
|              |                    |            |      |
|              |                    |            |      |
| 1000         |                    | -          |      |
|              |                    |            |      |
| Prescription | name               |            |      |
| 22111092020  |                    |            |      |
| Prescription | n for              |            | Me 👻 |
|              |                    |            |      |
|              |                    |            |      |
|              | Save               |            |      |
|              | Save               |            |      |
|              | Save               |            |      |
|              | Save               |            |      |
|              | Save               |            |      |
|              | Save               |            |      |
|              | Save               |            |      |
|              | Save               |            |      |

• Clicking on add prescription in welcome page will navigate to the above page, where member can provide the prescription name and prescription for both him/her and dependents.

| 11:30             | ធ            | V∂WIFI } |   |
|-------------------|--------------|----------|---|
| <i>←</i>          |              |          |   |
|                   |              |          |   |
|                   |              |          |   |
|                   |              |          |   |
|                   |              | -        |   |
| Sample            | Prescaiption |          |   |
|                   |              |          |   |
|                   |              |          |   |
|                   |              |          |   |
|                   |              |          |   |
|                   |              |          |   |
| Prescription name |              |          |   |
| 22may2020         |              |          |   |
| Prescription for  |              |          | - |
| Prescription for  | Ме           |          | 0 |
| Prescription for  | Me<br>Spouse |          | 0 |
| Prescription for  | Me<br>Spouse |          | 0 |
| Prescription for  | Me<br>Spouse |          | 0 |
| Prescription for  | Me<br>Spouse |          | 0 |
| Prescription for  | Me<br>Spouse |          | 0 |
| Prescription for  | Me<br>Spouse |          | 0 |
| Prescription for  | Me<br>Spouse |          | 0 |
| Prescription for  | Me<br>Spouse |          |   |

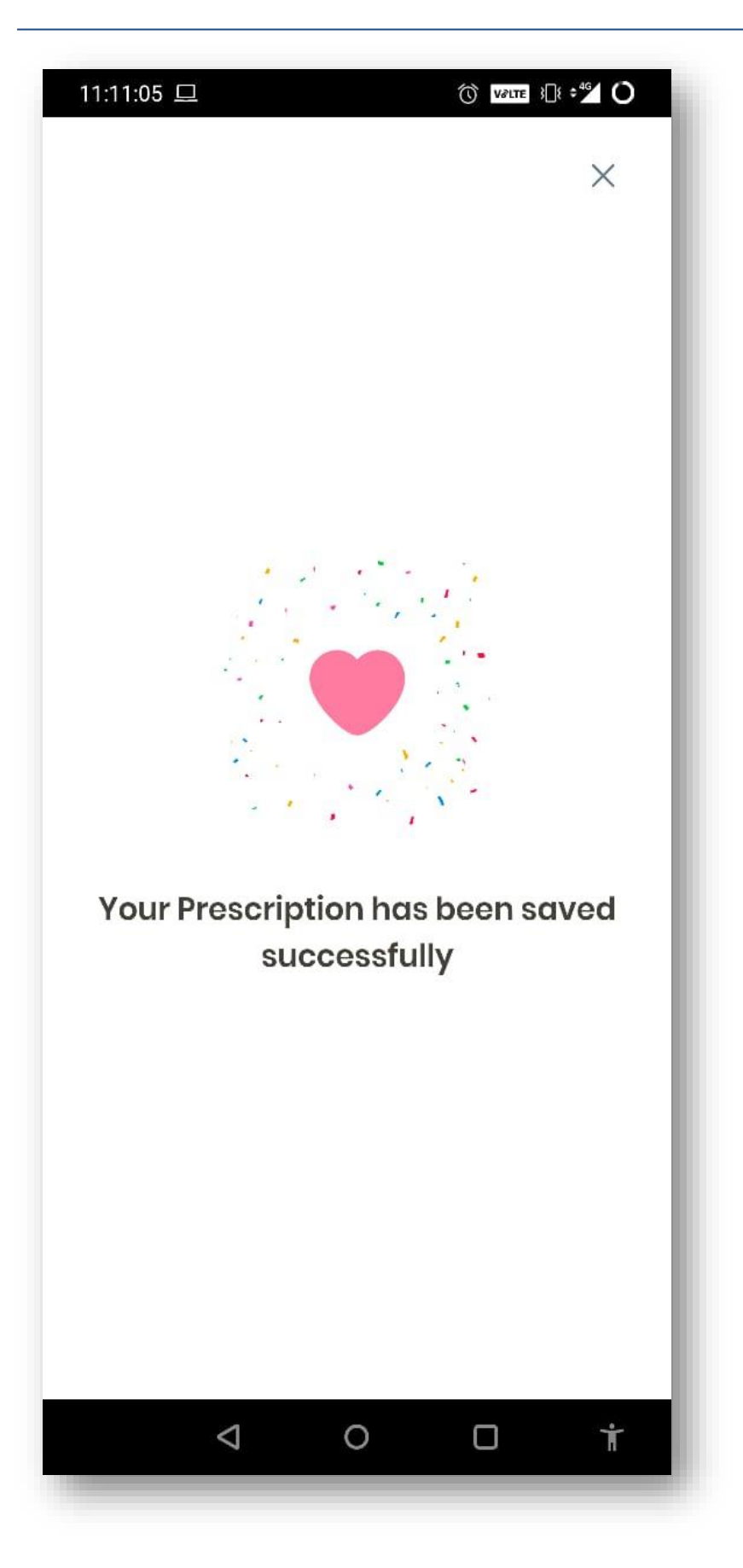

• Once the prescription is saved, App will display the success message.

## **Prescription view**

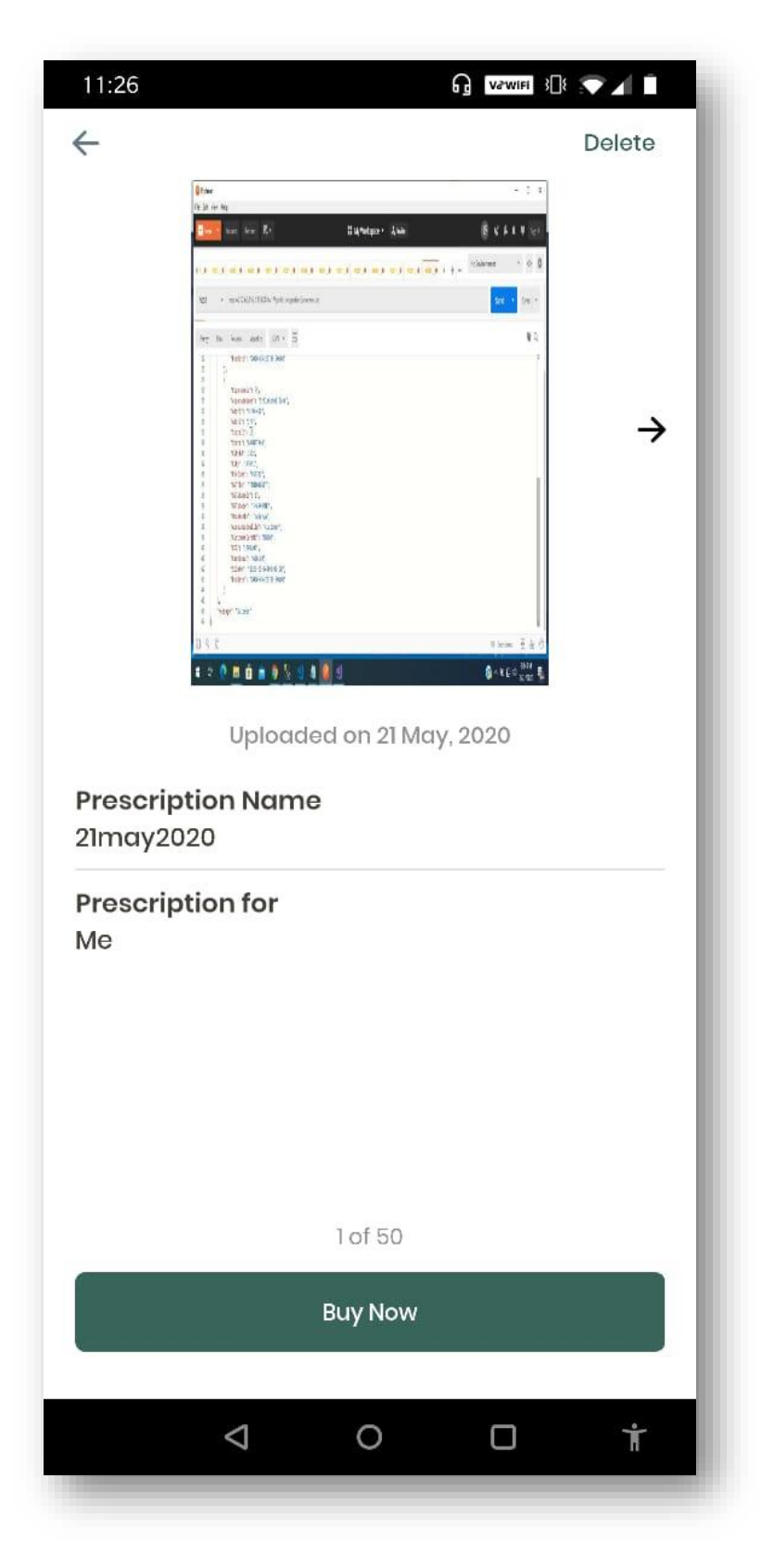

• Member can view saved prescription, on swiping left Member is able to select the preferred prescription from the list and place order.

### **Apollo Life-SBI**

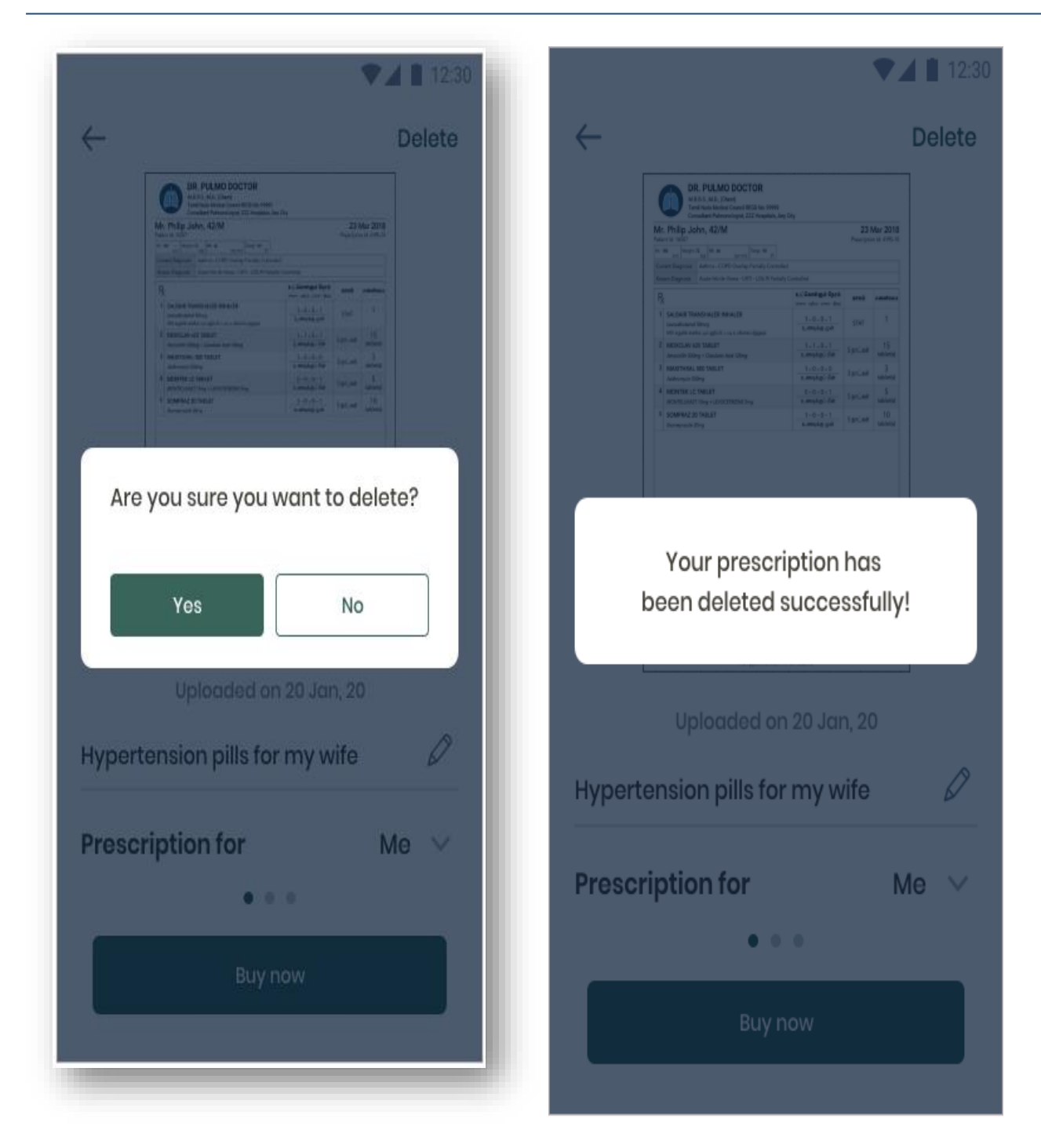

• Member has a provision to delete the prescription.

## **Apollo Life-SBI**

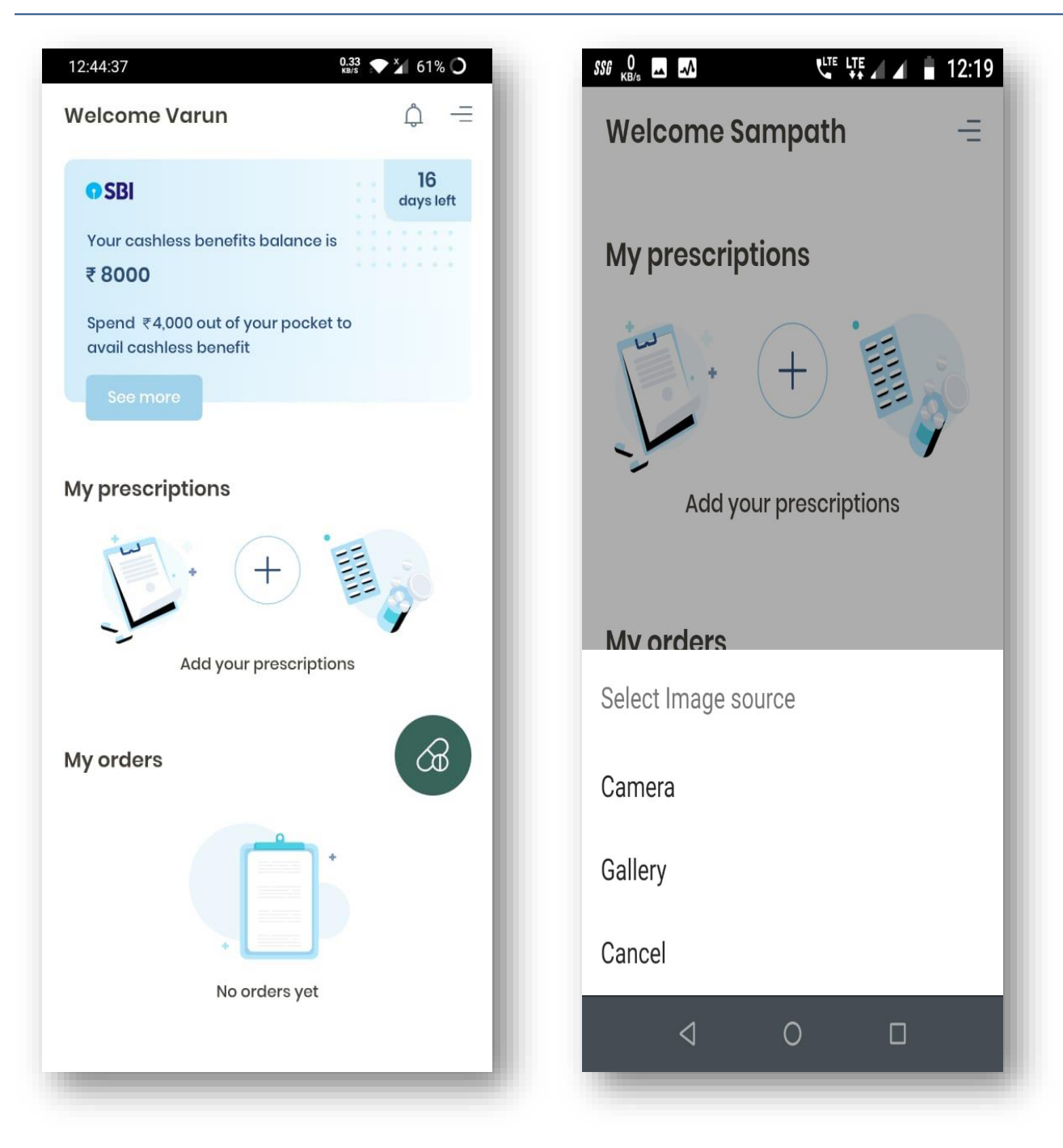

• The tablet symbol below 'My orders' in the left screen is "BUY NOW" button. Clicking on 'Buy Now' icon for the member who doesn't have any prescription will have provision to capture from the camera or upload from Gallery.

| 15:42:37                   | ⊁∎ 3⊡8                                  | ☞ 🎽 52% 🔿       |
|----------------------------|-----------------------------------------|-----------------|
| Welcome                    | Varun                                   | ¢ =             |
| OSBI                       |                                         | 16<br>days left |
| Your rema<br><b>₹ 8000</b> | iining cashless benefit is              |                 |
| Continue t<br>orders, all  | o get special discount on o<br>the time | all             |
|                            |                                         |                 |
| My prescr                  | iptions                                 |                 |
|                            |                                         |                 |
|                            | example                                 |                 |
| Add                        | For: Me<br>Added On: 26 May, 2020       |                 |
|                            |                                         |                 |
| Select Image               | source                                  |                 |
| Camera                     |                                         |                 |
| Gallery                    |                                         |                 |
| Prescription               |                                         |                 |
| Cancel                     |                                         |                 |
|                            |                                         |                 |

• If a user has a single prescription, on clicking 'Buy Now' will enable the prescription option

## Apollo Life-SBI

| ÷                                |              |      | - |
|----------------------------------|--------------|------|---|
|                                  |              |      |   |
|                                  |              |      |   |
|                                  |              |      |   |
| Sample                           | Prescription |      |   |
|                                  |              |      |   |
|                                  |              |      |   |
|                                  |              |      |   |
|                                  | Re Take      |      |   |
| Save for future use<br>21may2020 |              |      |   |
| Prescription for                 |              | Me ~ |   |
|                                  | Buy pow      |      |   |

• If Member wants to buy the medicine clicking on 're-order' or the 'Buy Now' icon in the welcome page, App will navigate to this page where member can upload the prescription by giving a name and select the member for whom prescription is needed.

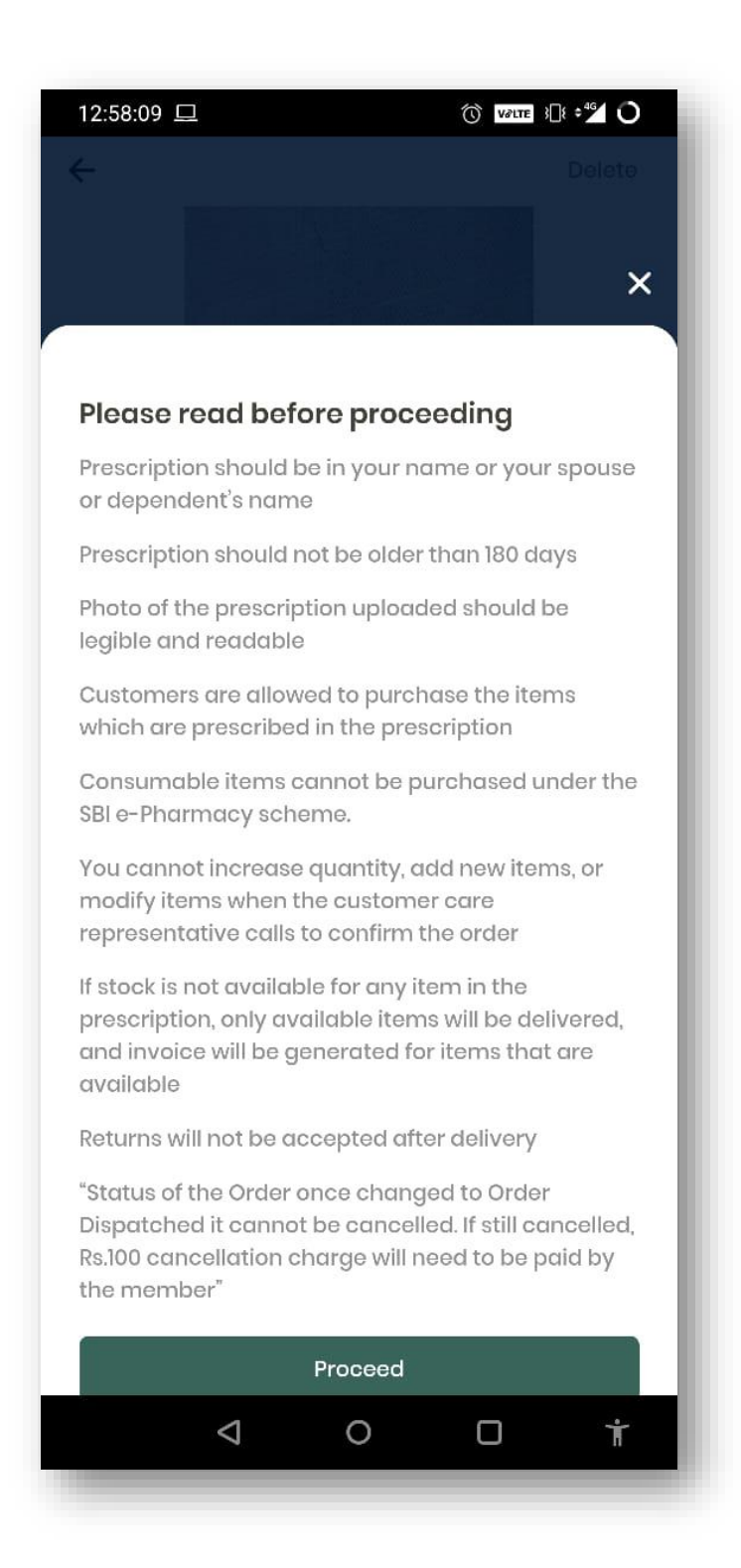

• On clicking 'Buy Now' button, App will navigate to this page where few terms and conditions are displayed to the member to proceed further. Clicking on 'Proceed' a member accepts the terms and conditions.

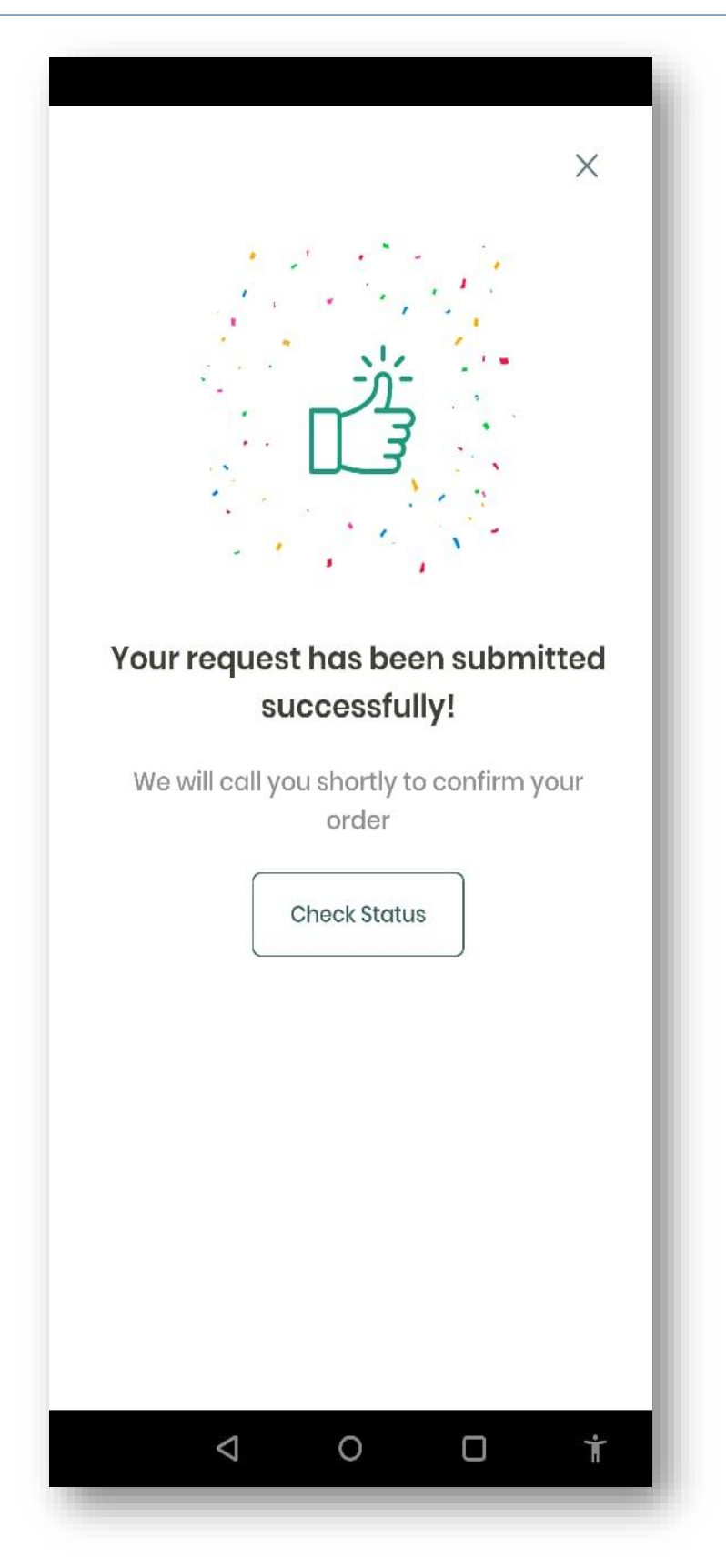

• Member has a provision to check the status of the order that was uploaded by him / her.

| ÷                                                                                             | Help                         |
|-----------------------------------------------------------------------------------------------|------------------------------|
| Request no. 12345<br>Hypertension pills for my w<br>For Spouse<br>Status Pending confirmation | 30 Jan, 2020<br><b>vifey</b> |
| O Identified best pharmacy                                                                    | ~                            |
| Pending confirmation                                                                          | Live                         |
| Preparing order                                                                               |                              |
| Order dispatched                                                                              |                              |
| Order delivered                                                                               |                              |
| Cancel                                                                                        |                              |
|                                                                                               |                              |
|                                                                                               |                              |
|                                                                                               |                              |
| ⊲ 0                                                                                           | o i                          |

• Member has a provision to cancel the order before preparing order.

| Help                                          |
|-----------------------------------------------|
| Request no. 12345 30 Jan. 2020                |
| Hypertension pills for my wifey<br>For Spouse |
| Status Pending confirmation                   |
|                                               |
| - Identified best pharmany                    |
| Are you sure you want to cancel?              |
| Test                                          |
|                                               |
| Yes No                                        |
| Order delivered                               |
| Cancel                                        |
| Download Invoice                              |
|                                               |
|                                               |
|                                               |
|                                               |
|                                               |

• User has a provision to cancel the order by providing specific reason.

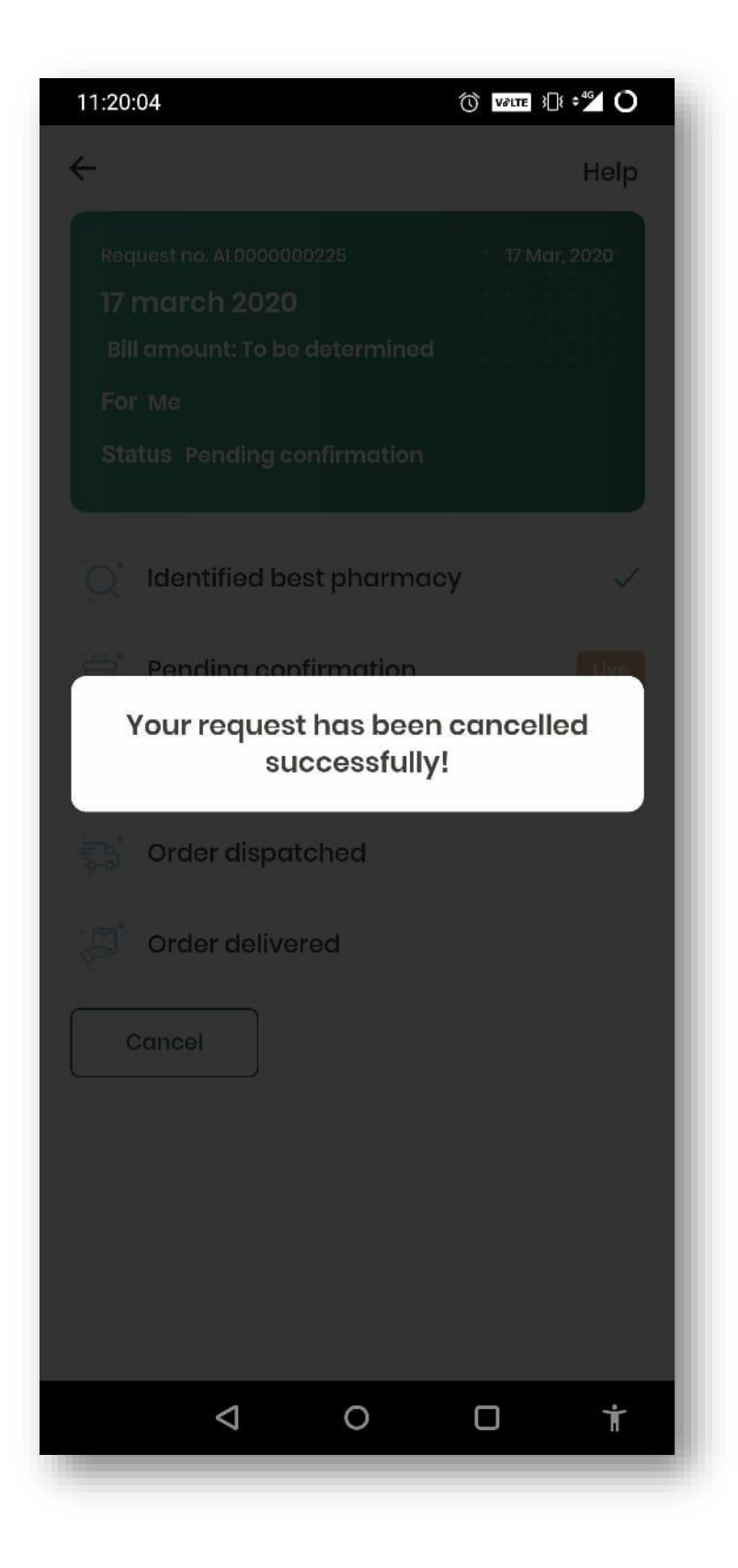

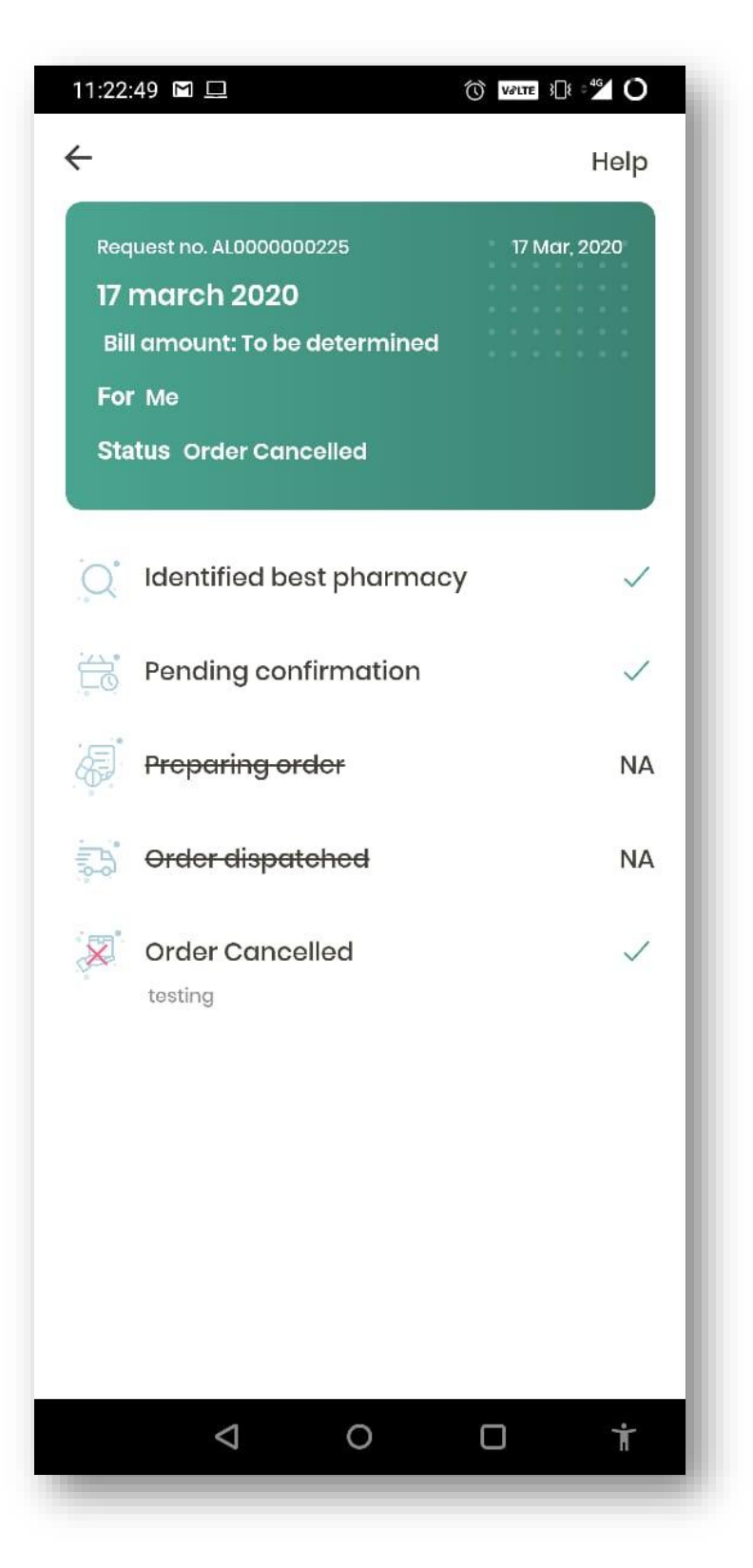

• If member cancels the order, Status Tracker will display as in the above image.

• If order delivered, Status Tracker will display as in the below image :

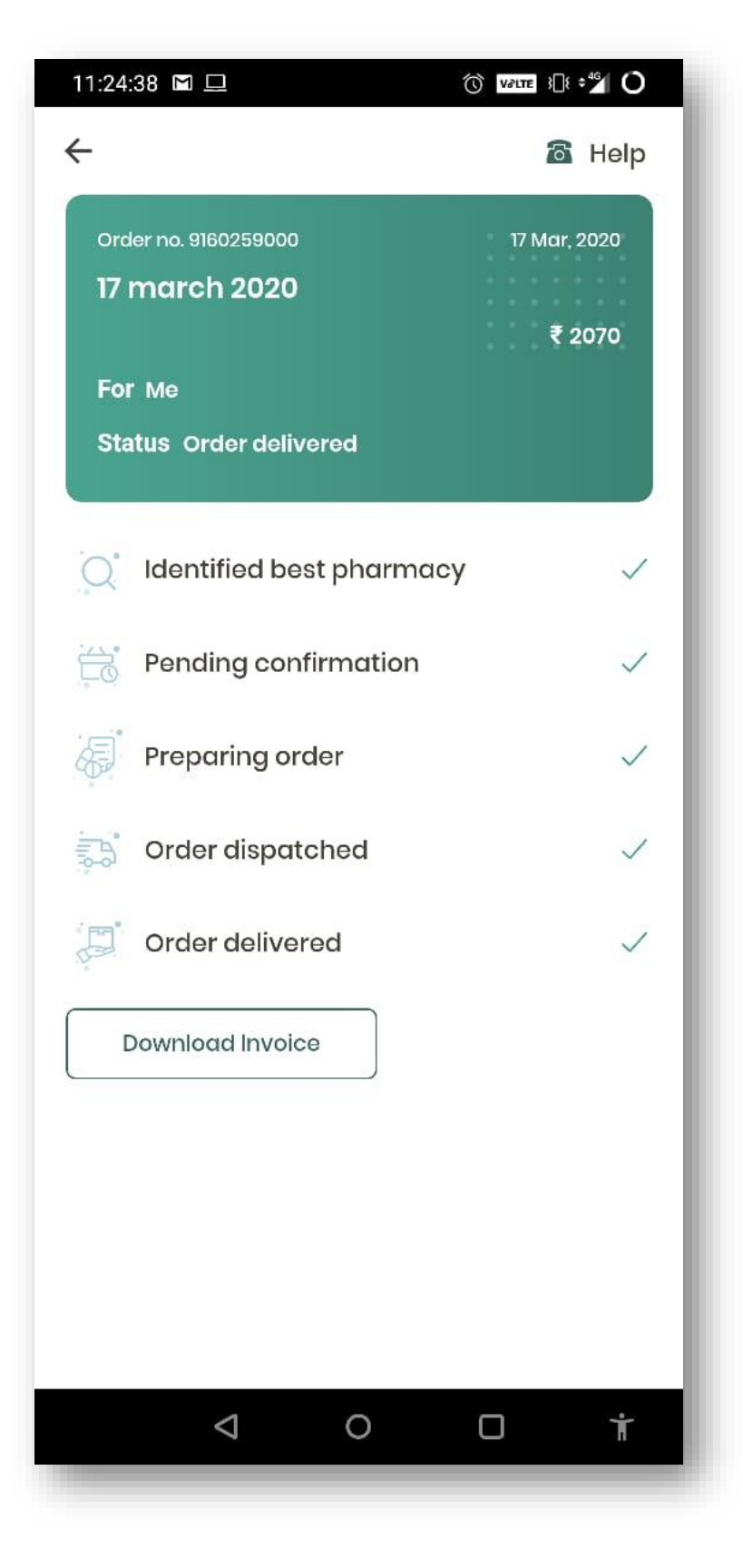

| Order No.9160259000 17 Ma  |       |
|----------------------------|-------|
|                            | r, 20 |
| Status: Preparing Order    |       |
| Order No.9160259000 17 Ma  | r, 20 |
| Status: Preparing Order    |       |
| Order No.9160259000 17 Ma  | r, 20 |
| Status: Order dispatched   |       |
| Order No.AL000000225 17 Ma | r, 20 |
| Status: Order Cancelled    |       |

• Clicking on notifications will display history of the orders.

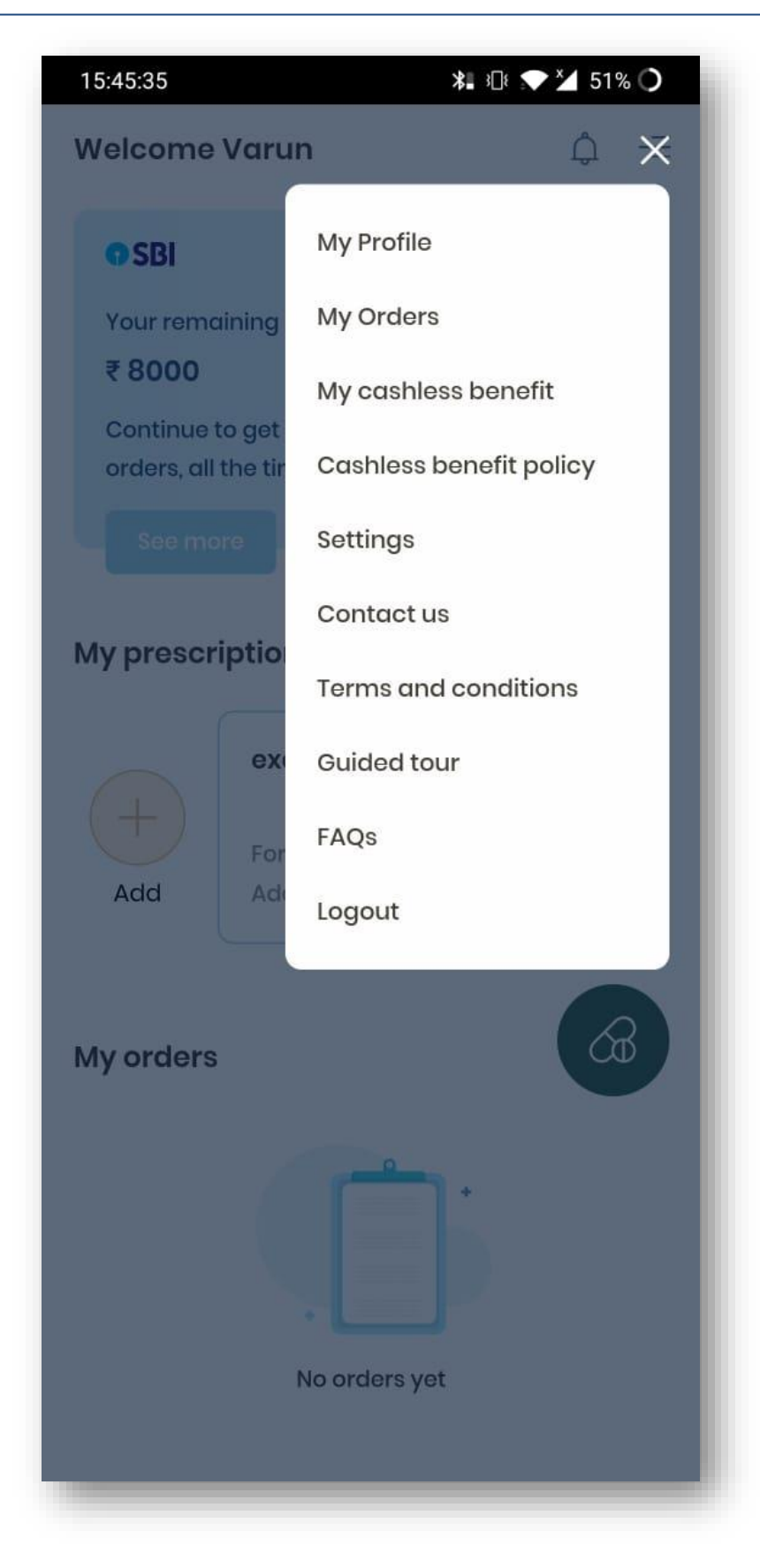

• Some of the menu items provided in the application

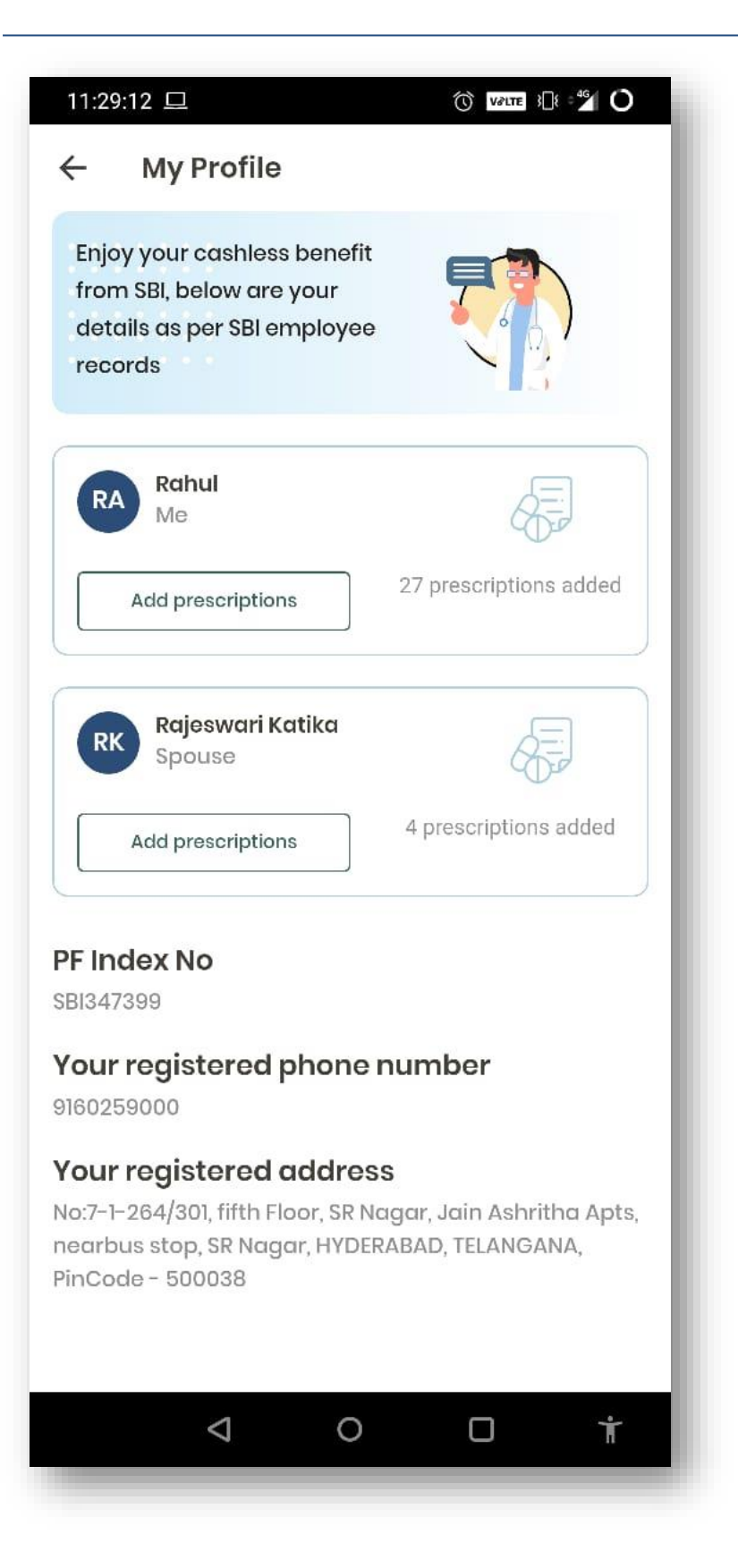

• Clicking on my profile in the menu item will display complete details of the member.

#### 11:35

## Cashless benefit policy

"SBI has engaged Apollo Life to provide e-Pharmacy services for retirees of State Bank of India & erstwhile Associate Banks of SBI. Retirees can avail discounted pricing for procuring covered medicines for self, their spouse, differently abled Child/ Children (if any) who are the members of Annual Payment Plan (APP)- "SBI Health Assist" (erstwhile Policy B).

"Each retiree is provided with a limit of Rs.12000 as cashless benefit per policy year to buy covered medicines for self, spouse and differently abled child[if any]. To be eligible for cashless benefit, retiree must first spend Rs.6000 out of their own pocket for medicines every policy year through this app. Cashless benefit is valid for 12 months. For ease, we have provided remaining duration so you know by when you should avail cashless benefit. Remaining cashless benefit will expire by end of the policy year.

Cashless benefit can be availed to buy prescription medicines only. Below items, although prescribed, cannot be procured with cashless benefit:

### Creams & ointments

For e.g. Eczema or Dermatitis, Cleansing lotion e.g. Citafel Cleansing Lotion, Moisturizing Lotion/Creams e.g. Venusia Moisturizing Lotion/Cream, Alopecia or Acne or Psoriasis or Sunburn-Topical solution e.g. Regain Lotion/Reequil Gel/Calamine, Lotion/Suncros sun protect Gel

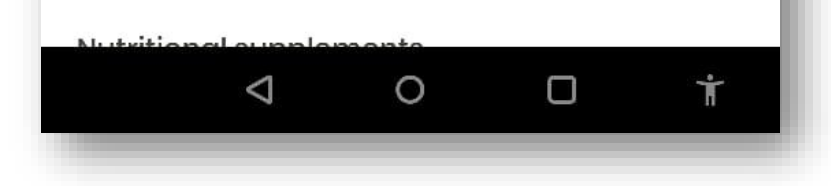

Member can view cashless benefit policy

- Application provides option of 'Settings' where user can enable orders and make best use of cashless benefit.
- User also has a provision to change the custom PIN that was set earlier.

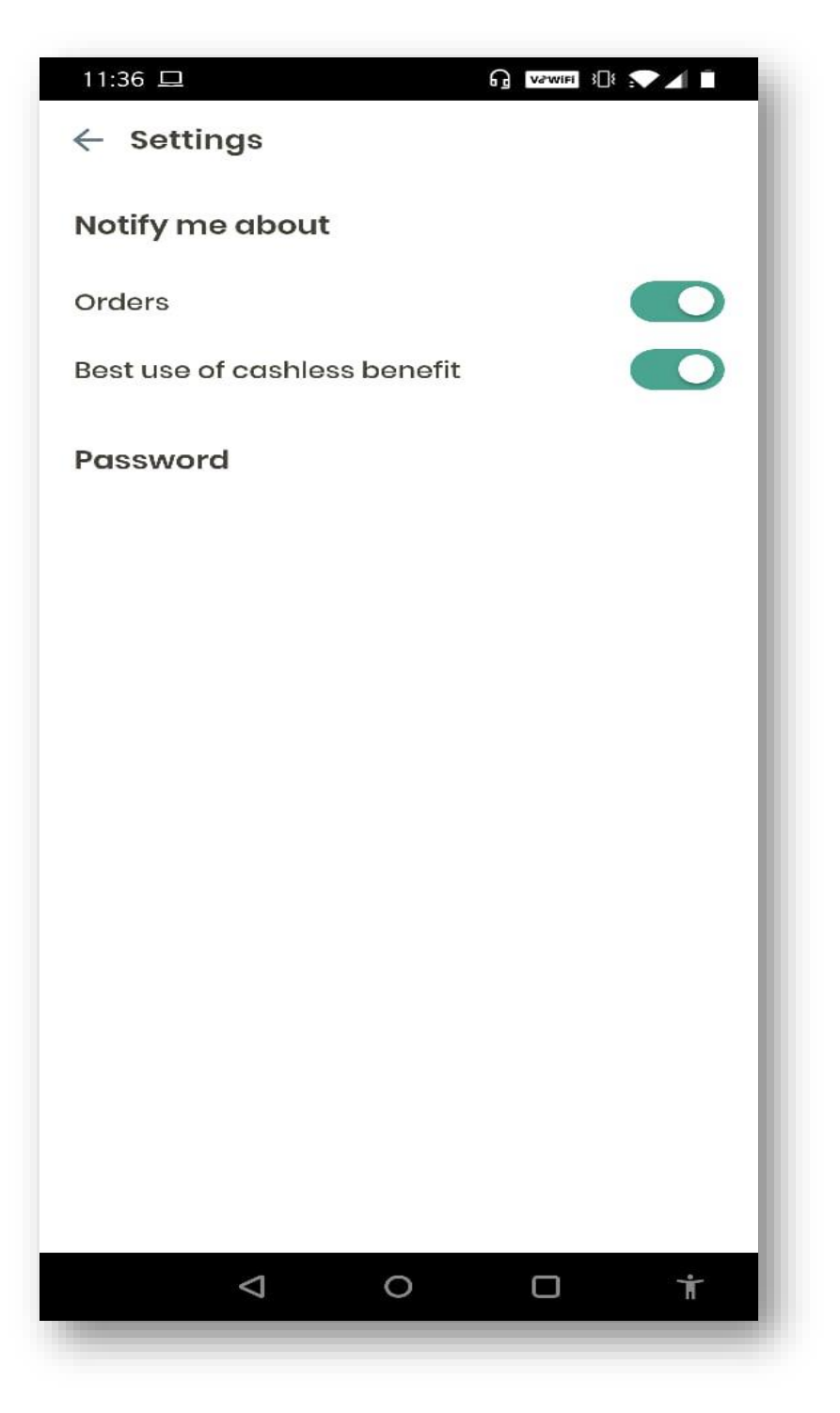

• Member has a provision to send the feedback or make enquiry in the 'Contact Us' menu item.

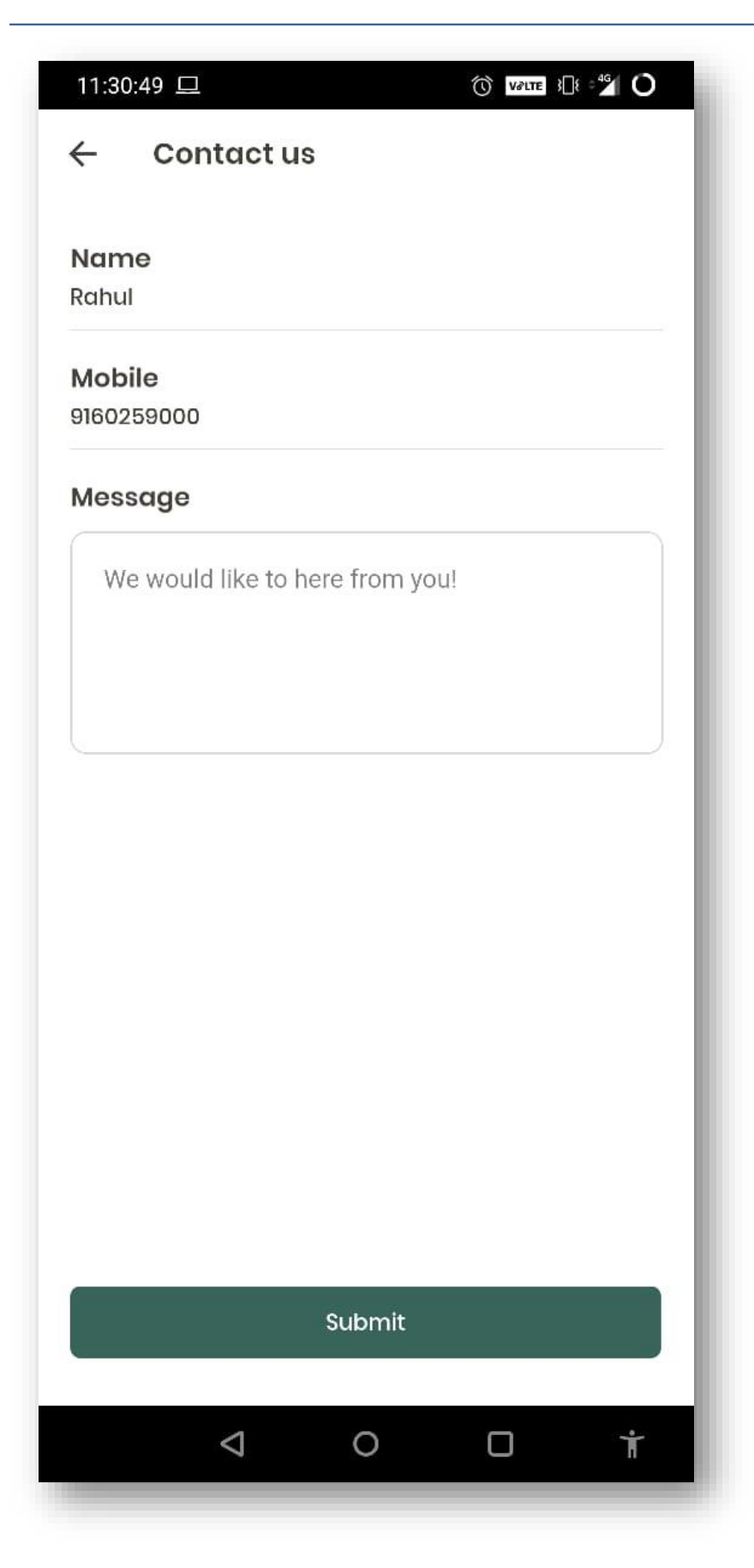

### **Terms and conditions**

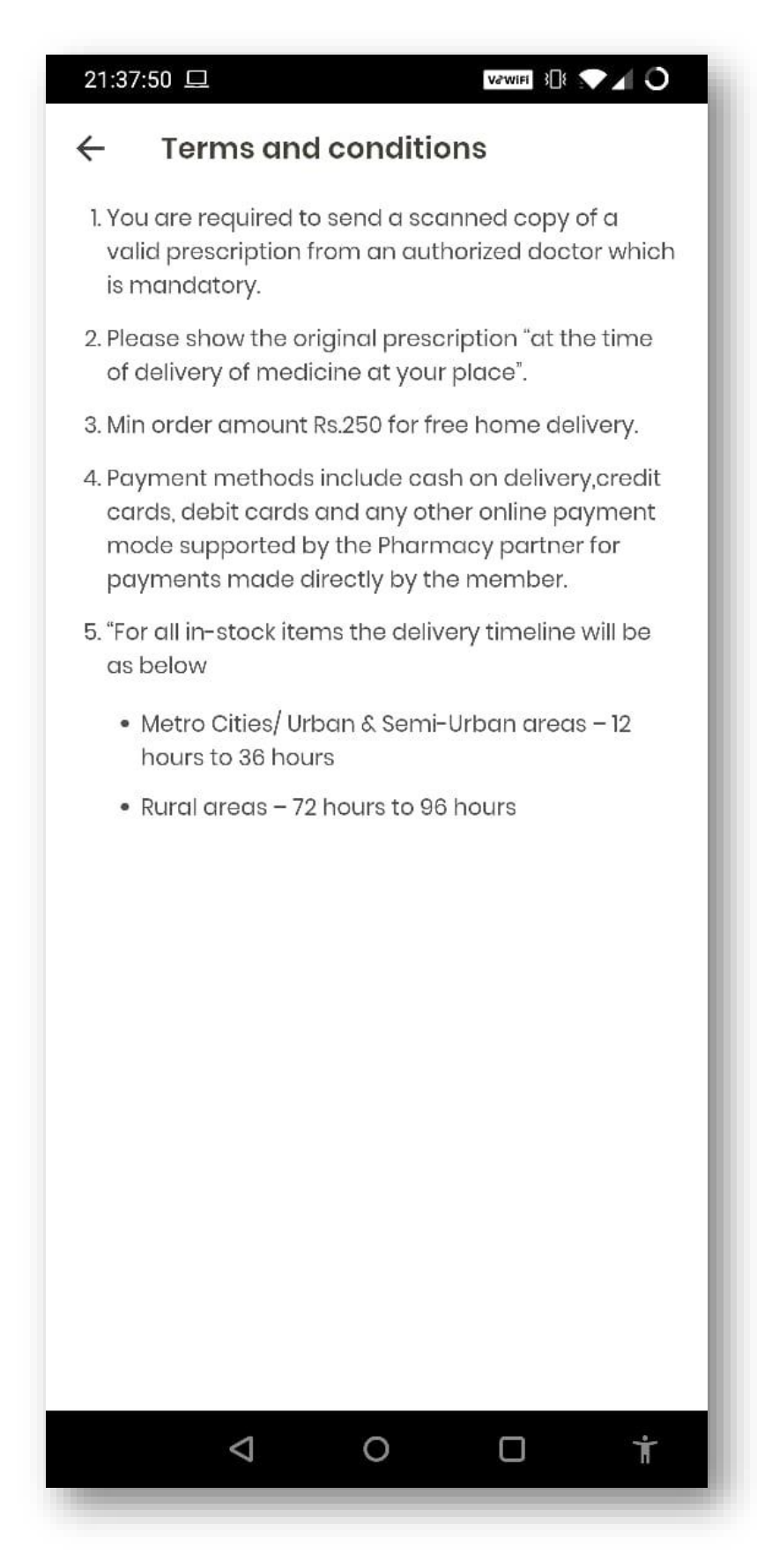

### FAQ's:

• Member has a provision to know the process in the FAQ's section for understanding the benefits, placing the order, tracking the order and orthers.

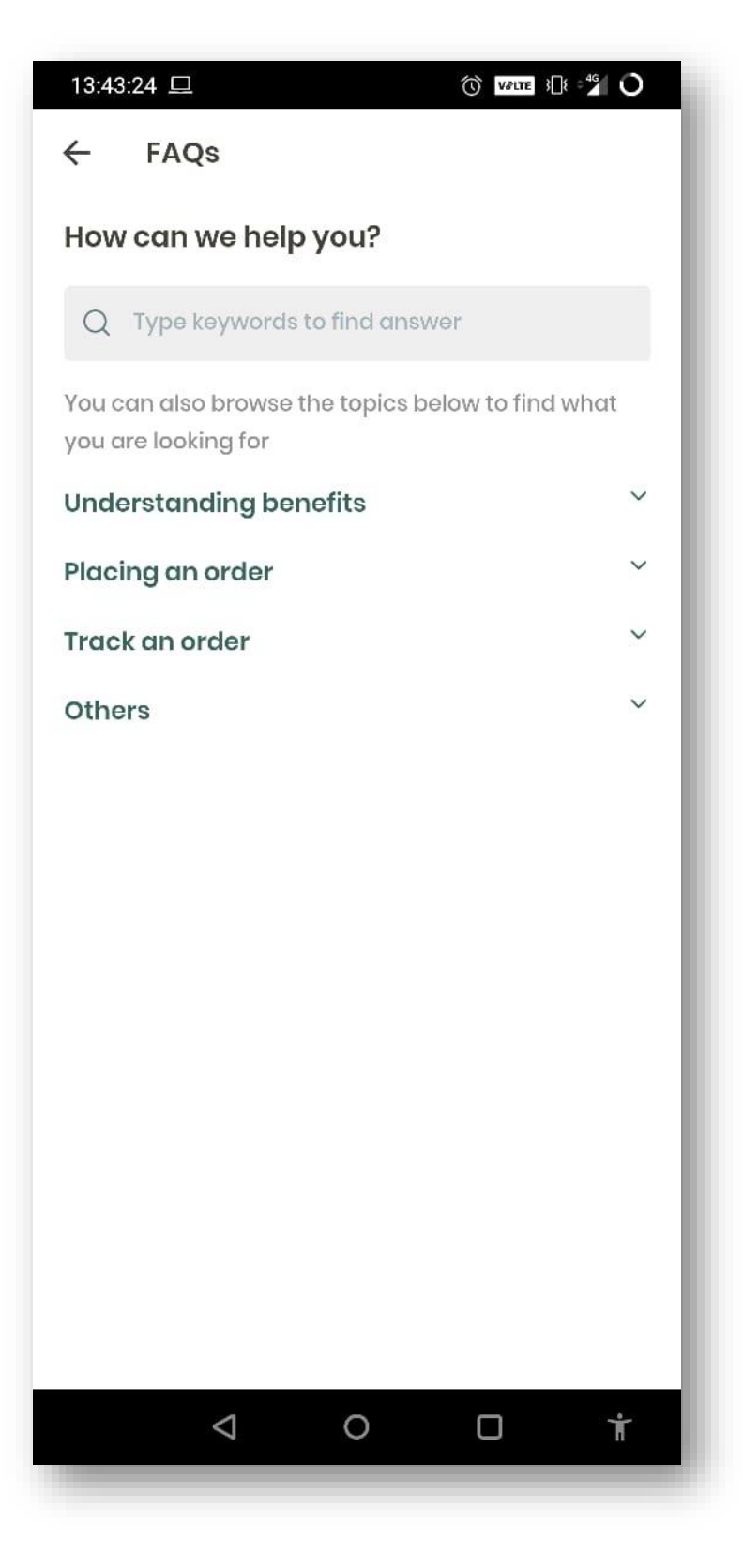

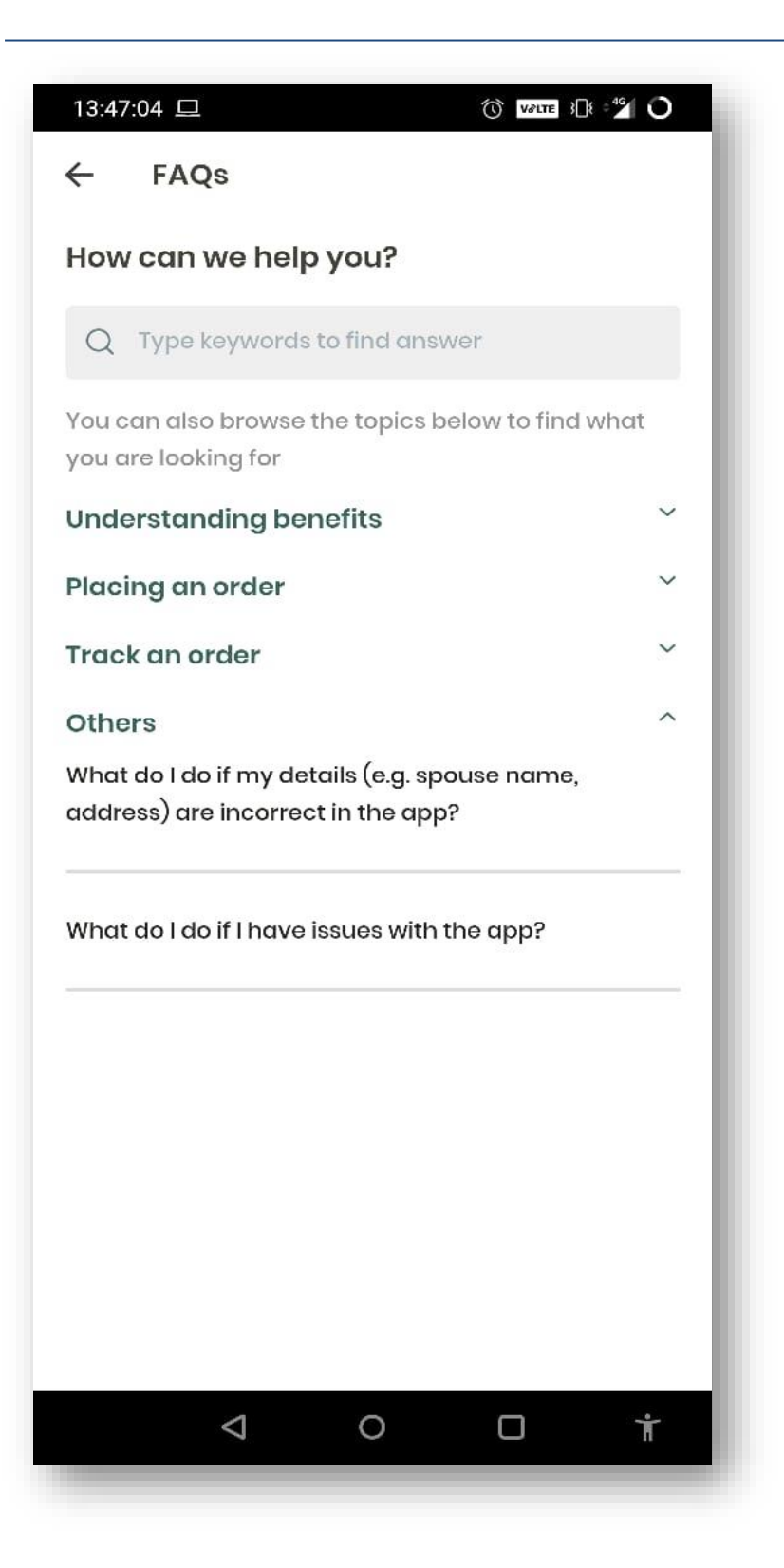

## Application is provided with a guided tour option also :

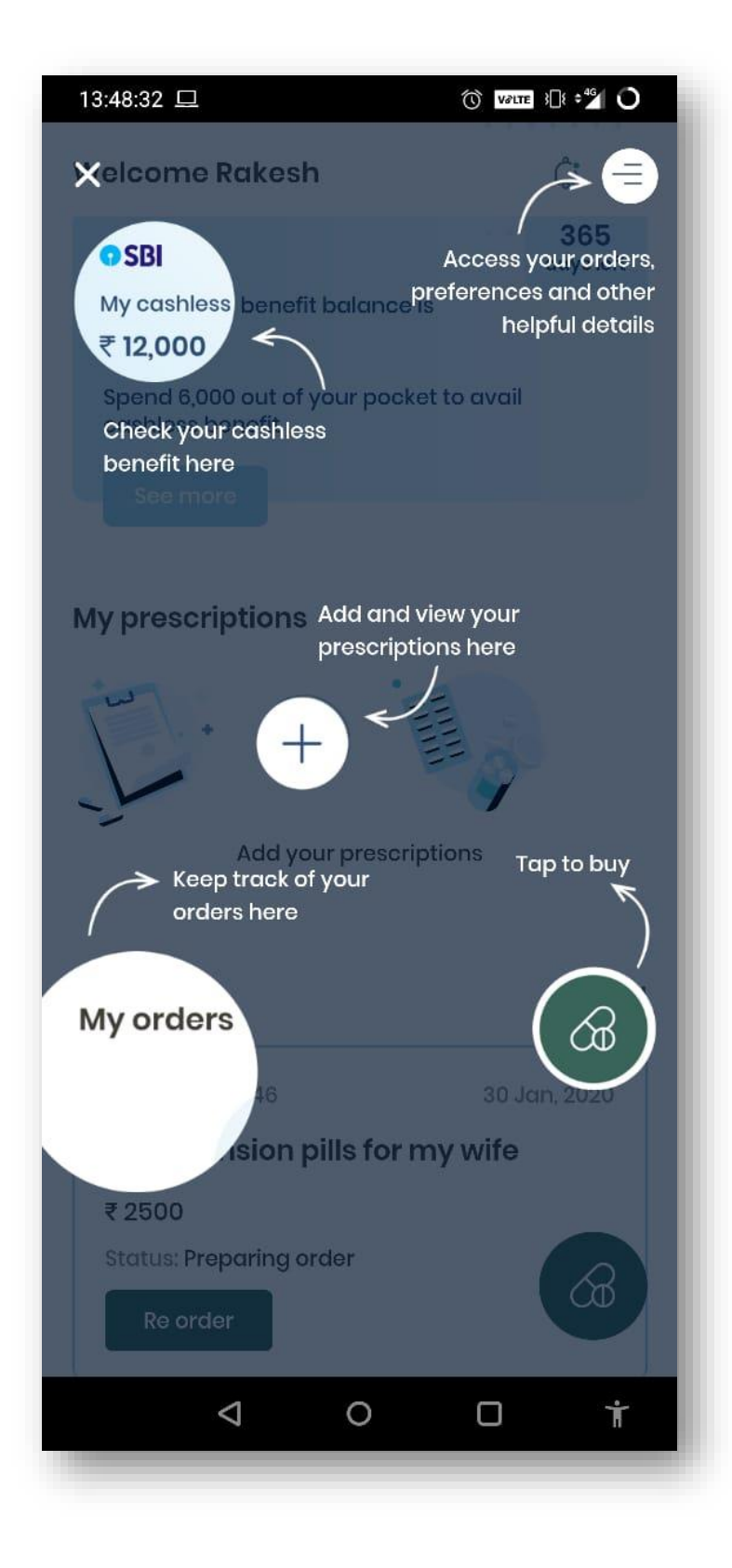

## Log out of application:

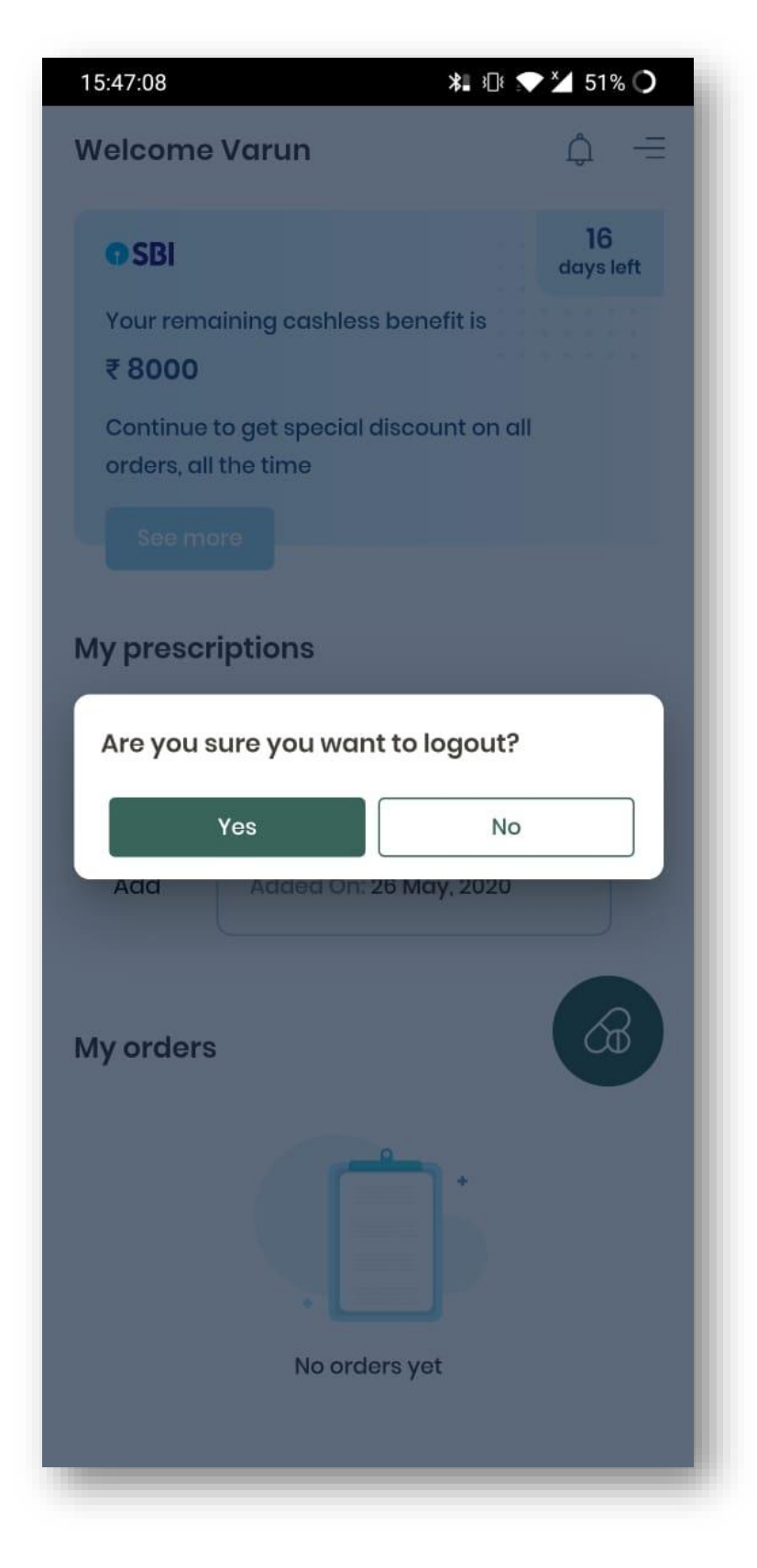